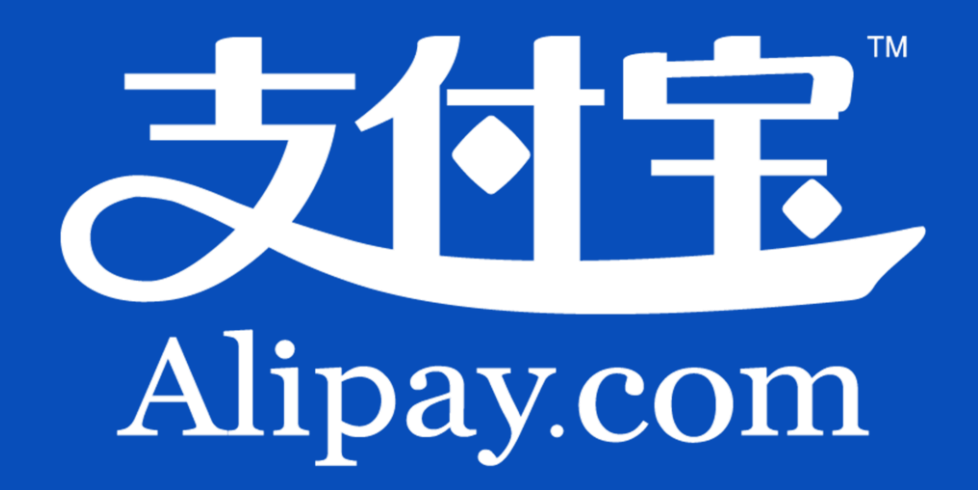

# 企业版用户手册

v1.1

# 目录

| <b>简介</b> 4          |
|----------------------|
| 如何使用10               |
| 第一章 登录               |
| 第二章 账户管理             |
| 2.1 账户基本信息           |
| <i>2.2 登录密码修改</i> 11 |
| 2.3 支付密码修改12         |
| 2.4 余额支付开关12         |
| 2.5 接受站内即时到账开关13     |
| 2.6 申请手机服务           |
| 2.7 提现银行卡管理13        |
| 第三章 消息管理             |
| 第四章 产品中心             |
| <i>4.1 产品商店</i>      |
| <i>4.2 签约管理</i>      |
| <i>4.3 我的产品</i>      |
| 第五章 我的支付宝            |
| <i>5.1 充值</i>        |
| 5.2 提现               |
| 1/76                 |

| <i>5.3 单笔转账到支付宝账户</i> 21 |
|--------------------------|
| <i>5.4 单笔转账到银行账户</i> 23  |
| <i>5.5 批量付款到支付宝账户</i> 26 |
| 5.6 批量付款到银行卡             |
| <i>5.7 批量收款</i>          |
| 5.8 批量退款                 |
| <i>5.9 更多产品</i>          |
| 第六章 对账中心41               |
| 6.1 账务汇总                 |
| <i>6.2 账务明细</i>          |
| 6.3 账单下载                 |
| <i>6.4 资金记录</i>          |
| <i>6.5 服务费</i>           |
| 第七章 交易及资金记录64            |
| 7.1 快速查单                 |
| <i>7.2 卖出交易</i>          |
| 7.3 卖出退款                 |
| 7.4 买入交易                 |
| 第八章 服务台72                |
| <i>8.1 发票申请</i>          |
| 8.2 技术支持                 |
| 8.3 营销活动                 |
| 2 / 76                   |

| 8.3 Ā | 商家学堂 | '4 |
|-------|------|----|
| 第九章   | 安全中心 | ′5 |

### 

支付宝新企业版整合商户版和原商家服务频道,从接入到使用和管理均在一个系统内完成, 并在原有的基础上进行了大量优化,提高商户使用效率,降低管理成本; 新企业版共分为5大模块,分别是首页(我的支付宝),对账中心,交易管理,产品中心和 服务台,以下分别简要介绍:

**首页**(我的支付宝)

承担重要功能入口和信息传递的作用,此外可以快速切换关联账户登录,方便拥有多个支付 宝账户的商家使用;左侧是动态化(会随着商户签约不同的产品而变动)的各类企业版功能 入口,右侧是与当前登录账户资产相关的信息,最顶部的则是各类重要消息通知。

| 満市全全制/P demo@alipay.com<br>水田以北王和号 - 米田ルパ + | 54                             | 上北田市1100-013-08-05 (+34.04                        | 可用余额<br>8,006.00 m       |
|---------------------------------------------|--------------------------------|---------------------------------------------------|--------------------------|
| 118 MIR. MAR.                               | 21 Mile                        | <b>交易</b><br>111111111111111111111111111111111111 | 大田 田田<br>11日11日 646.05 万 |
| - 1930-1100                                 | - 8828                         | - 铁建亚州                                            | 日秋支 月秋支 09/04            |
| - 批單證統                                      | - 10.94 T 41                   | - 南出交易<br>- 南出道統                                  | 8A89 +18234 R            |
| 100 更多应用                                    | <b>正</b> 查约管理                  | ■ 服務台                                             | R.11.11 - 4432 S         |
| tota see                                    | AND AND AVAILA                 | Ribber, and                                       | (#10) -323 %             |
| - 数据罗盘<br>- CGO 放到付款<br>- 快速型源              | - 重約订单<br>- 能的发约产品<br>- 全主至约信息 | · 我尊申请<br>- 我求文時                                  | <b>松市市</b> -123 元        |
|                                             |                                |                                                   |                          |

对账中心是本次新企业版优化的重点内容之一,其中最大的改善是新增"账户汇总"版块, 将各个账户的账务信息进行分类汇总(可选择按日或按月)后,再统一展现在同一页面,可 大幅简化财务的日常工作,将财务从繁琐的账务统计工作中解放出来;此外新增的打印功能 也使得过去不得不通过截图来完成的工作变得更为便捷。

| 【新企业用时间 mdata.dev.00 | IDatest. ERAL    |                  |                |              |       |
|----------------------|------------------|------------------|----------------|--------------|-------|
| BEB //E4 4           | 2013 年           |                  |                |              | ¥. 0  |
| 80                   | 83人(15)          | 東出 (元)           |                | #第 (元)       | skr   |
| 65                   | +46.40<br>5 K    | +56.00           | 2010<br>2018   | 1,000.00     | TRANK |
| 64                   | + 102.30<br>25 m | -338.53<br>+6 10 | 2010<br>2018   | 1.00<br>1.00 |       |
| 03                   | +0.50            | -9,50<br>10 W    | 2010<br>30.4   | 1.00<br>1.00 |       |
| 62                   | +0.50            | 0.10             | 10.00<br>20.00 | 1.00<br>1.00 |       |
| 41                   | +10.30<br>4 TL   | -5.20<br>4 m     | 810<br>313     | 1.00<br>1.00 |       |
|                      |                  |                  |                |              |       |

而在账务明细版块,增加了账务类型的类别,此外对所有搜索条件进行了重组,划分了组合 搜索条件和精确搜索条件,让财务在使用时更为清晰明确;将汇总信息直接置于表头,方便 财务查阅;此外新增设置功能,让用户可以自行选择在页面上展示的信息条目,并且条目总 数远大于当前可查看的项。

|                       | <b>NUU</b>                   | 目的支付室 对影中心   | 2888 /2883 | 1896 NO.0    | W10001+ [01 | 4 • S    |
|-----------------------|------------------------------|--------------|------------|--------------|-------------|----------|
| 达                     | 11 对账中心                      |              |            | В            | В           | E        |
| (#2.0)                | EMR mdata.dev.001.0aikert.c. | ESRA         |            | <b>^</b>     |             | *.18895. |
| 经合规算                  | 2013-05-01                   | 今日 〒日 創送7天   | #1630天     |              | RASE        | 0/~128-9 |
|                       | 2006552 ·                    | ].[10.00     |            |              |             | 文什里文集号   |
|                       | 对方支付宣称号                      |              |            |              |             |          |
|                       |                              |              | 9.88       |              |             |          |
| 2.0                   | 收入 支出                        |              |            |              | 4           | 6 0      |
| 4.6                   |                              |              | 東出         |              |             |          |
| 0.00 /                |                              |              | -790.29 %  |              |             |          |
|                       |                              |              | H.e.       |              |             |          |
| A888.                 | x172289 2x+9                 | 國內订錄符        | 8682       | 835,000 (25) | 800余田(      | 2) 1819  |
| 2013-05-2<br>24:01:01 | 1 201305210833               | 907674782740 | 2.6        | -17.00       | 8,999,738   | an 100   |
| 2013-05-2<br>13:50:34 | 8 201305218500               | 304317038260 | 2828       | -1.00        | 9,999,738   |          |
| 2013-09-2<br>15-30-28 | 9 201305290633               | 833162418172 | 宗務         | -50.20       | 9,999,712   | an (a    |
| 2013-05-3<br>1+ 52.52 | 8 201305208333               | 393122738585 | 28         | -12.20       | 9,999,723   | an       |

# 下方列表即为账务明细中的设置显示列的功能,灰色的是默认显示项,其余为用户自定义的

显示项。

| 关闭 |
|----|
|    |
|    |
|    |
|    |
|    |
| 消  |
|    |

与商户版非常不同的是在新企业版中,交易管理被剥离独立成为一个模块,在面向的使用群体上和对账中心区分开,对账中心主要面向财务人员,而交易管理则主要是运营和客服人员使用,首先再卖出交易类别中查询量最大的三个条件被独立剥离出来组成了快速查单版块, 此外对搜索结果也做了对应的优化,可一次性看见该订单对应的各类单号,以及资金相关信息,尤其是增加了累计退款和详情信息,方便用户查阅。

| (852-0.3671)           | 8 mdiita.dev.001.0                                                             | altert. RR | N/M                                            | <u> </u>    |                                 |            | 4,110101 |
|------------------------|--------------------------------------------------------------------------------|------------|------------------------------------------------|-------------|---------------------------------|------------|----------|
| 我户订单号<br>支付宝交易号        | 30431703361683                                                                 | 150        |                                                |             |                                 |            |          |
| .997749                |                                                                                |            | 9.88                                           |             |                                 |            |          |
| ##21%                  | 5107                                                                           | 8550       | 228A   68                                      |             | ##(R)                           | W.B.       | 4 • 4    |
| 2053-05-21<br>13:41-38 | 8715789<br>3043570534164254<br>51157524164254<br>5115752101950506<br>801121019 | BADIDS     | crediterfund01@alitest.com<br>crediterfund01aa | CARE<br>CR. | +17.00<br>0.00<br>-1.00         | sta<br>nam | an -     |
| -10887-0981            | нуюлен, чисски                                                                 | ITTL .     |                                                | 101         | -1.00<br>2013-05-21<br>13:50:52 |            |          |

# 产品中心

产品中心即支付宝商家服务 (b.alipay.com), 在新企业版中对商家服务进行了大幅简化和 压缩, 将其减为两个主要版块:产品商店和签约管理。

| またのではない たたの たたの たたの たたの たたの たたの たたの たたの たたの たた    | 1 88 88                                                                                      | 10.00 BLAND | 載丸 产品                                                                             |         | NERH2201 6000                            |  |
|---------------------------------------------------|----------------------------------------------------------------------------------------------|-------------|-----------------------------------------------------------------------------------|---------|------------------------------------------|--|
|                                                   | No.                                                                                          | -8+6        | 全新的产品商店                                                                           |         | 支付宝 企业版                                  |  |
|                                                   | <b>PBX2</b><br>8508*8<br>8528*8<br>8528*8<br>8528*8<br>8528*8<br>8528*8<br>1088258<br>8525*8 |             | *+2ff<br>(1)<br>(2)<br>(2)<br>(2)<br>(2)<br>(2)<br>(2)<br>(2)<br>(2)<br>(2)<br>(2 | AND AND | RE SE N) HA<br>REGENA<br>COOPEE<br>ROBOR |  |
|                                                   |                                                                                              |             | CHOUDS                                                                            | CHRAZA  | RREAL®                                   |  |
| ataara<br>100 100 100 100 100 100 100 100 100 100 |                                                                                              |             | Southern Street                                                                   | BRFR    | 83:40/2<br>(2000)                        |  |

优化之后的签约管理将原先繁琐复杂的签约流程用可视化的方式展示在用户面前,使其变得

# 更为简单易用。

| 订单号(6) 订购时间        | 签约产品      | 订单进度                  | 操作 |
|--------------------|-----------|-----------------------|----|
| 500929-130814-9855 | 新企业版提现XXX | ×                     |    |
| 2013.08.14 17:13   |           | 已完结. 完结时间: 2013-08-14 |    |

## 服务台

面向所有使用支付宝企业版的商户们提供服务的重要模块,目前已有的功能包括发票申请、 技术支持、商家学堂、产品百科和面向商家的运营活动,以后还将不断补充新的服务。

# 新企业版其他优势总结:

单日提现限额提高至500万;

单日转账限额提高至200万;

跨账户查账无需切换登录其他账户;

[收单账户] - alipayayy@alipay.com 更换账户

查账时间跨度可超过 31 天,通过"下载暂存区"保存数据;

| 过期时间 ≑                 | 对应支付宝账户                | 文件名                                          | 状态  | 操作  |
|------------------------|------------------------|----------------------------------------------|-----|-----|
| 2012-12-30<br>16:52:30 | scofieldchen@gmail.com | 卖出交易-20121218-208810156<br>8358171-000000333 | 已生成 | TR  |
| 2012-12-30<br>16:52:30 | scofieldchen@gmail.com | 典出交易-20121218-208810156<br>8358171-000000333 | 已生成 | 758 |
| 2012-12-30<br>16:52:30 | scofieldchen@gmail.com | 卖出交易-20121218-200810156<br>8358171-000000333 | 己生成 | 758 |
| 2012-12-30<br>16:52:30 | scofieldchen@gmail.com | 卖出交易-20121218-208810156<br>8358171-000000333 | 已生成 | TR  |
| 2012-12-30<br>16:52:30 | scofieldchen@gmail.com | 奥出交易-20121218-208810156<br>8358171-000000333 | 生成中 |     |

增加卖出退款版块,方便用户对退款订单进行的查询。

# 如何使用

# 第一章 登录

# 新企业版网站地址 qy.alipay.com

注册支付宝企业账户并完成认证后可以使用账户名密码登录,未完成认证的企业用户登录后 将进入认证页面。

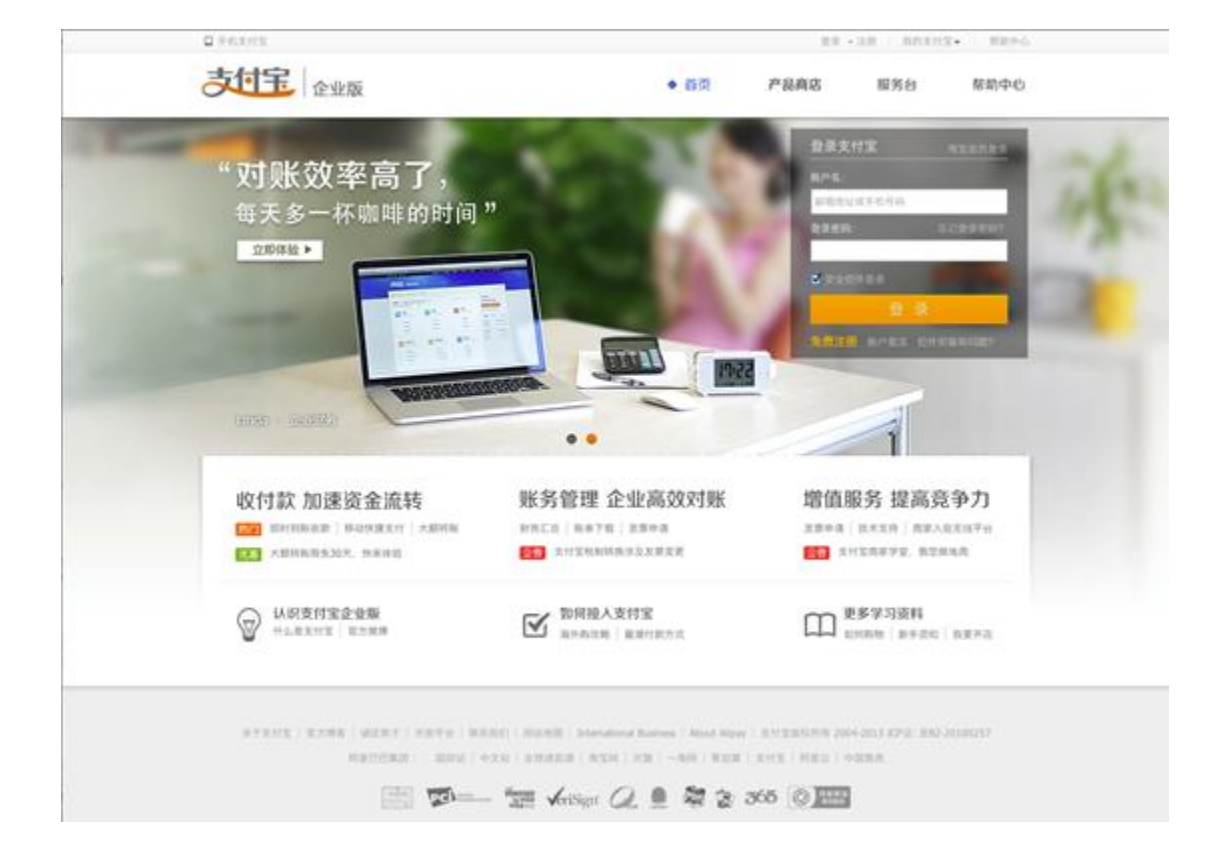

# 第二章 账户管理

# 2.1 账户基本信息

展现该登录支付宝账户的基本信息,包括认证信息、安全产品信息、关联认证账户信息以及 和账户相关的功能连接。

| huqiu002@alitest.com<br>nuqu002   9/0718 2001-10-26 18:39:14 |                                                                        | RAND PAG                                                 |
|--------------------------------------------------------------|------------------------------------------------------------------------|----------------------------------------------------------|
| 当前账户余额<br>1588年: 61,328.50<br>703 : 812 : 82.490             | 2011年2月1日日の1月1日日<br>1月1日日日日の1月1日日日日日日日日日日日日日日日日日日                      | 11 8705 28 88<br>8 88 08218                              |
| <ul> <li>Reinsteinung</li> <li>Reinsteinung</li> </ul>       | <ul> <li>WHERE EXAMPLES</li> <li>WHERE EXAMPLES AND</li> </ul>         | - 48.2 (20)<br>- 62.2 (12)<br>- 62.2 (12)<br>- 62.2 (12) |
|                                                              | <b>产品信息</b><br>王H0337-6世界                                              |                                                          |
| - 198200.00.00                                               | <ul> <li>- 市営利的活动であ</li> <li>- 市市市のご本</li> <li>- 明市2000年月日本</li> </ul> |                                                          |

# 2.2 登录密码修改

支付宝账户登录密码修改功能。

| 更改登录密码                                                                              |                             |          |  |  |
|-------------------------------------------------------------------------------------|-----------------------------|----------|--|--|
| ② 定期交換並可可以让您的呢」<br>- 请确保值法部可与支付害可<br>- 建议密则采用字母和数字函<br>- 当前密码」<br>- 新密码」<br>- 新密码。[ | 見加安全。<br>不同:<br>合。并且不知于6位。如 | 何说置安全密码1 |  |  |
| • 确认新密码, [                                                                          |                             |          |  |  |

# 2.3 支付密码修改

支付宝账户支付密码修改功能。

| 02.90    | <b>经</b> 成金 计图明                              | 10 Statu |
|----------|----------------------------------------------|----------|
| 服户名      | nda***@altest.com                            |          |
| 新的支付密码   | 和利诺莱曼全农科7<br>2.2.86-20个系文学校、哲学派开号、不能是利息学校将学校 |          |
| 确认新的支付密码 |                                              |          |
|          | <b>H</b> 2                                   |          |
|          |                                              |          |

# 2.4 余额支付开关

设置余额支付开关,可以用来控制在企业版上提现、单笔转账到账户、单笔转账到卡功能资金是否允许转出。关闭余额支付需要先申请手机服务。

### 2.5 接受站内即时到账开关

设置站内即时到帐开关,可以用来控制新企业版上他人单笔转账到账户、单笔转账到卡的资金是否能进入您自己的支付宝账户。

2.6 申请手机服务

申请手机服务后可以将支付宝账户和手机号做绑定,使用手机动态口令和手机宝令产品。

### 2.7 提现银行卡管理

提现的银行账户管理,可以添加删除提现银行卡,添加完成后当下次提现时就不需要重新添加复杂的银行卡信息。

|                                              | 机的支付室 对新中心 交易管理 产品用品                                                                      | RNH BAARMANI- (81) • 3                     |   |
|----------------------------------------------|-------------------------------------------------------------------------------------------|--------------------------------------------|---|
|                                              | 限行账户管理                                                                                    | (and)                                      |   |
| [1897年74]<br>[23] 第2月27日   月19日:3111~        | (18行+13)<br><b>[2 <u>549</u>年</b>   尾号: 7567 -                                            | (明行于七)<br>(为 <u>水从命作</u> ) 1 IE 19: 5756 ~ | 7 |
| (昭行半六)<br><b>(3 <u>849</u>行</b>   同时: 7567 ▼ | [田行卡五]<br>(5 <u>支援命行</u>   周刊: 6546 +                                                     | <ul> <li>- 進加或指執行和/*</li> </ul>            |   |
|                                              |                                                                                           |                                            |   |
|                                              |                                                                                           |                                            |   |
|                                              |                                                                                           |                                            |   |
| AT2112   40                                  | NITE   WATHER   BEERIT   BARRET   International<br>MITERATION 2004-2013 KPUL MR2 20100257 | Baltren   Almat Algay                      |   |

# 第三章 消息管理

和支付宝相关的消息及提醒都会在这里展现,重要消息会在"我的支付宝"浮出并且需要您的处理后才会消失。例如签约信息、交易处理信息、安全信息。

| RQUERE (2)                                                                               |                                               |
|------------------------------------------------------------------------------------------|-----------------------------------------------|
| [安全通知] 有2个重要通知符查看                                                                        |                                               |
| (PR) RORPHERS. ALES                                                                      |                                               |
|                                                                                          | 1+28. 825                                     |
| ФЛАБОДЕ?<br>• #240<br>В. НИБЛИМРРНАХВОХИЛЯН. ВЕЛИФЛАВИТИКАФРАЗ<br>АНКОЛАН.<br>#10/10<br> | нини<br>Эра перликата инпозателникатаруна пер |

# 第四章 产品中心

# 4.1 产品商店

展现支付宝提供的收款、清算、增值产品和行业解决方案,部分的产品能够支持用户自助签 约,支付宝的小二会及时处理用户提交的签约订单。

| NERHOUN KOUN                                 |           | 義丸 产品の                                                                                                    | 11.12 BE 91 61                              | 88 38                                                                                                    |
|----------------------------------------------|-----------|----------------------------------------------------------------------------------------------------|---------------------------------------------|----------------------------------------------------------------------------------------------------|
| 支付宝企业版                                       |           | 全新的产品商店                                                                                                    | -8+0                                        |                                                                                                    |
| 28 28 20 20 20 20 20 20 20 20 20 20 20 20 20 | Riters of | 8928                                                                                                    | 11<br>· · · · · · · · · · · · · · · · · · · | <b>РВХФ</b><br>ляхал"А<br>ляхал"А<br>ляхал"А<br>ляхал"А<br>ляхал"А<br>ляхал"А<br>лата<br>Поякала<br>Яболга |
|                                              | EFFERRER  | Estimate Sink                                                                                                    |                                             |                                                                                                    |
| ARAGA                                        | 100 DEFA  | Southern Street Street |                                             |                                                                                                    |
| 國家付款/"品                                      |           |                                                                                                    |                                             |                                                                                                    |

# 4.2 签约管理

用户提交的签约订单信息都会在这里做展现,页面上会有相应的提示需要用户处理,包括查 看订单的进度,集成 pid、key 查询、上传。

| NORTON ADD                                    |            | 图列至村王 对图中心                   | 2888 /2888 850          | annar- fu | 4 <b>\$</b> |   |
|-----------------------------------------------|------------|------------------------------|-------------------------|-----------|-------------|---|
| 支付宝 产品                                        | 商店         |                              |                         | C ARA     | 2<br>SKRW   | l |
| 全业资格二<br>entwith02@alitest.com                |            | 用粘肥处: www.1000<br>所属行业: 物用合体 | m                       |           |             | 1 |
|                                               | EPID   Key |                              |                         |           |             |   |
| 2010 0.0000                                   |            |                              |                         |           |             |   |
| (18号(6))(订购时间                                 | 王的产品       |                              | 订卷进度                    |           | 18-17       |   |
| 500929-130814-9855<br>2013.06.14 17:13        | 新企业指定部のの   |                              | 1788, WARME 2011-08-04  | ~         |             |   |
| <b>500929-130812-6139</b><br>2013.08.12 11:54 | 新全主原建設内    |                              | C.R.M. MMP16 2012-00-12 | ~         |             |   |
| 500929-130812-6113<br>2013.08.12 11:46        | 新企业版建设内    |                              | URM, RIMPHI 2013-00-12  | *         |             |   |

# 4.3 我的产品

用户签约成功后的产品会在这里展现,产品到期时如支持在线续签会有相应的提醒和操作, 用户可以查看合同、费率等产品签约信息。

| 名称 (0)       | 使用動態   | 18:19       | ★ 我的产品<br>3章 产品大全                              |
|--------------|--------|-------------|------------------------------------------------|
| rass<br>rass | 运行大服卷款 | ankusanvi 🥮 | <ul> <li>・ UII部の外部</li> <li>・ 第三方が高</li> </ul> |
|              |        |             |                                                |

# 第五章 我的支付宝

# 5.1 充值

提供把银行的资金通过网银转到企业支付宝账户的功能。

操作步骤如下:

# 5.1.1 选择充值

| 第示全全形/P demo@alipay.com<br>系形以近正地中 |                                                            | 1.000000201549453242406    | 可用余価<br>8,006.00 元                                                                       |
|------------------------------------|------------------------------------------------------------|----------------------------|------------------------------------------------------------------------------------------|
| 115 MIK                            | 20 NB                                                      | 28<br>                     | 772 0 0 0 446.00 X                                                                       |
| - 特别作款<br>- 批算作詞<br>- 批算活動         | - 新方仁的<br>- 封天明語<br>- 新奈子和                                 | - 外建数制<br>- 数出交易<br>- 成出交易 | BBX         NBX         09/           BABIT         +1823-           XRBIE         +1722 |
| 100 更多应用<br>1000 1000              | E Stotta                                                   | ESSE Artant. Britte        | 983<br>81811 -983<br>818 -32                                                             |
| - 数据写成<br>- 000 因例时数<br>- 快速登录     | <ul> <li>一冊的订单</li> <li>条約200円品</li> <li>全全型的信息</li> </ul> | - 21章中语<br>- 技术文件          | NO. 12                                                                                   |

# 5.1.2 选择银行

目前企业版支持6家企业网银

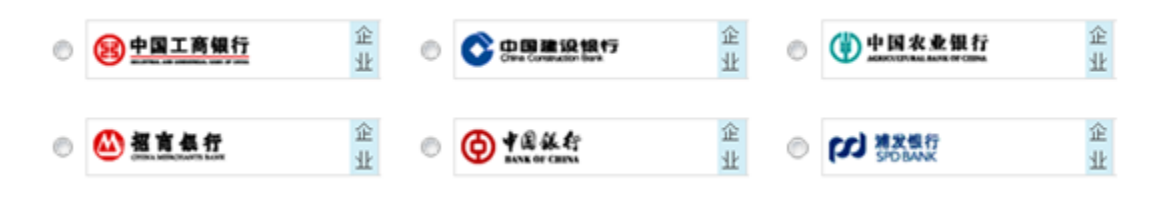

以及 24 家个人网银

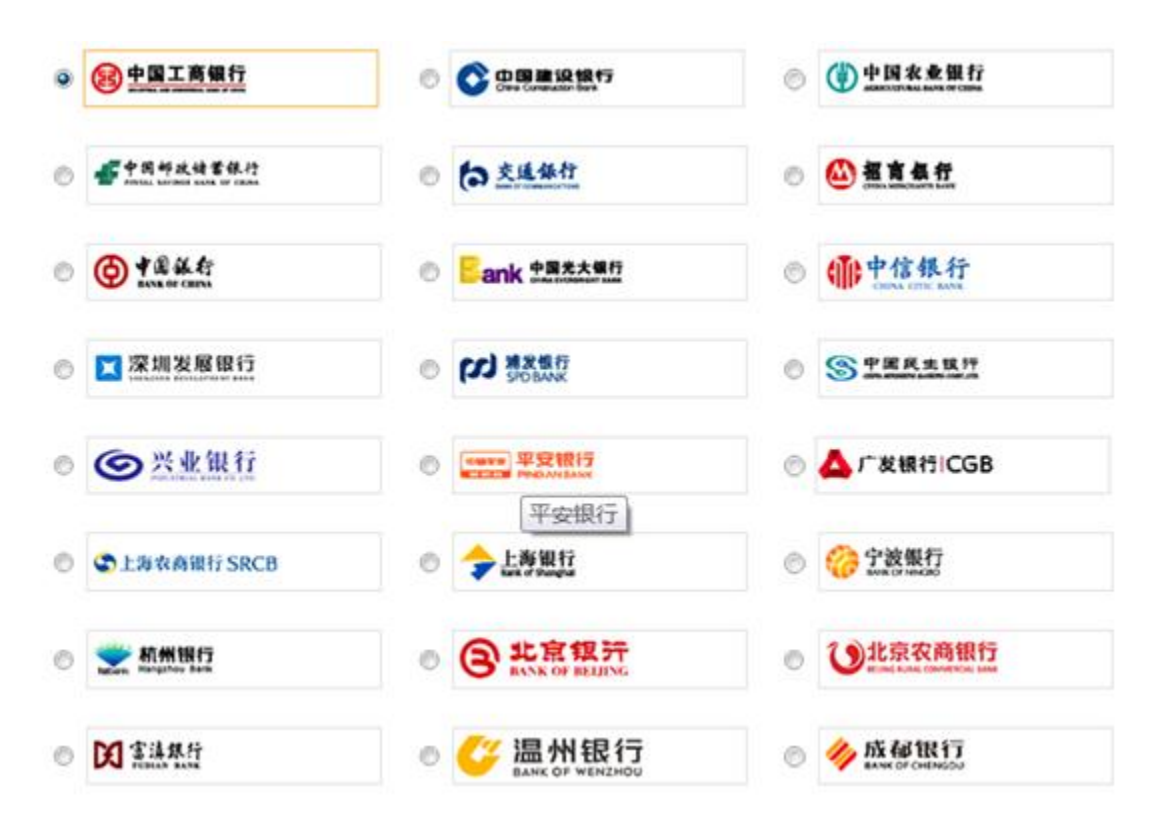

5.1.3 输入充值金额

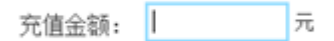

5.1.4 在网银页面内完成充值

登录到网上银行充值

5.2 提现

提供将企业支付宝账户的可提现余额提取到和支付宝账户认证名相同的银行账户功能。

操作步骤如下:

# 5.2.1 选择提现

| NAMES OF A                               |                                |                  | 8,006.00 ±                                              |
|------------------------------------------|--------------------------------|------------------|---------------------------------------------------------|
| 11K                                      | B NR                           | 28               | X 8 8 8 8                                               |
| WHITE                                    |                                | - 9888           | 88.2 <b>ЛК.2</b> 09/0                                   |
| - 批算打算<br>- 批型进数                         | - 封有明道<br>- 张举下载               | - 朱兰交易<br>- 朱兰说的 | <ul> <li>(E入記):1 +18234</li> <li>※第初期 +17235</li> </ul> |
|                                          |                                | E State          | X2221 -4632                                             |
| - 2015 20<br>- COO IS SHITE<br>- 1918 20 | - 医疗过单<br>- 我的是约严从<br>- 企会医约慎者 | - 加票申请<br>- 技术支持 | 88.M -123                                               |

# 5.2.2 选择提现银行

| 推动账户   | [安全认证全业用户] - testyufabu@alipay.com(可用 | 余額33.27 元) | 查着提现记录 | 管理提校银行 |
|--------|---------------------------------------|------------|--------|--------|
| 收款银行账户 | [工资卡]<br><u> 後 中国工商銀行</u>   足号: 2223  | • 查加利用来户   |        |        |
| 建现金铸   | □<br>今日还可以提考 3.00 元                   |            |        |        |
| 到明时间   | 次日剩餘(部分即行节你日節品)                       |            |        |        |
|        | 管理课题编(免费) 增强定型大于 Loo 元时可使用资源将         |            |        |        |

# 如果之前没有记录,则选择添加银行账户

| . 820            | 10210 ×100                                                                                                    | нихих инфо онин гала | 888 superi- (81) O 🛛                                  |
|------------------|----------------------------------------------------------------------------------------------------|----------------------|-------------------------------------------------------|
|                  | 支付宝 账户管理                                                                                                    |                      |                                                       |
|                  | huqiu002@alitest.com<br>Napu002 (2020E.2011-0-36 16:18:34)<br>函前账户余额<br>可用希照: 61,329.59<br>文化: 不可 ( 私用句)<br>- スペネ和文件<br>- スペネ和文件<br>- スペネ和文件 |                      | R.P.02<br>S) SEAQ SAQ<br>D) REQUEST SA<br>D FG. CHELA |
| 银行账户类型           |                                                                                                    | 2003/2017            |                                                       |
| 银行账号             |                                                                                                    | [添加备注名]              |                                                       |
| 开户银行<br>开户银行所在地区 | 请输入银行名称查找<br>请选择城市 ▼                                                                                                    |                      |                                                       |
| 开户银行支行名称         | 如果找不到所在城市,可以选择所在地<br>请输入开户银行支行名称                                                                                                    | I区或者上级城市。            |                                                       |

# 5.2.3 输入提现金额

| 提现金额: | 元                    |
|-------|----------------------|
|       | 今日还可以提现1,000,000.00元 |

# 注意:

1) 默认提现金额每笔、每日提现限额为 500 万

# 2) 充值金额不可提现

3) 目前企业账户提现为 T+1 到账, 免费提现。

部分银行为 T+1 个工作日到账, 部分为 T+1 自然日到账, 具体会在页面中展示。

5.2.4 填写短信通知手机号

提现金额大于1元时可选取短信通知,到账后支付宝会将到账信息发送到填写的手机号。

5.2.5 输入支付密码

|          | 安全设置检测成功:无需短信校 | 1输.   |  |
|----------|----------------|-------|--|
| 支付宝支付密码: |                | 忘记密码? |  |
|          | 确认提现 适回修改      |       |  |

5.3 单笔转账到支付宝账户

提供将企业支付宝账户的**可用余额**转入到其他支付宝账户功能。操作步骤如下:

# 5.3.1 选择转账到支付宝账户

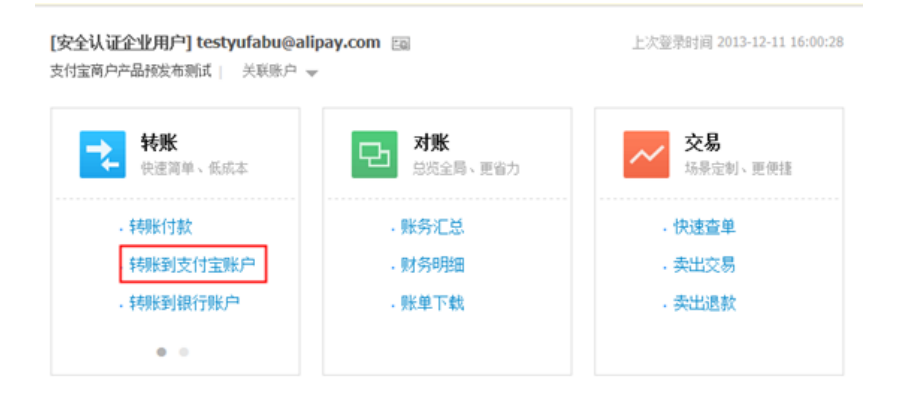

# 5.3.2 填写或者选择收款支付宝账户并输入转账金额

| 支付宝        | 转账                                               |                 |
|------------|--------------------------------------------------|-----------------|
| S.U.S.R.P  | [这是一个会注名] - ent@alitest.com (可用余额 245,262.15 元)  | 2611628   22/18 |
| \$\$\$128P | attach001@albest.com                             |                 |
| TRAN       | K.                                               |                 |
|            | NAR CREAT                                        |                 |
| 0.1        | ND<br>RTTRASES<br>© ABROAKEN BRAEST LIE EPIERARA |                 |
|            | 3-23                                             |                 |
|            |                                                  |                 |

| 确认转账信息                        |                                            |  |  |  |  |  |
|-------------------------------|--------------------------------------------|--|--|--|--|--|
| 收款支付宝账户                       | 支付宝国内事业群产品测试帐户二<br>testyufabu02@alipay.com |  |  |  |  |  |
| 转账金额                          | 1.00 元                                     |  |  |  |  |  |
| 服务费                           | 2.00 元                                     |  |  |  |  |  |
| 备注                            | 转移长                                        |  |  |  |  |  |
| 付款总额                          | 3.00 元 金匮監                                 |  |  |  |  |  |
|                               | ♥ 安全设置检测成功! 无需把信核验。                        |  |  |  |  |  |
| 支付宝支付密码:                      | 221日日 221日日 211日 211日 211日 211日 211日 21    |  |  |  |  |  |
| <ul> <li>付款后,资金将直接</li> </ul> | ● 付款后,资金将直接进入对方账户,无法撤回或退款。如何陌生人转账,请谨慎操作。   |  |  |  |  |  |
|                               | 输入转移来 道印德政                                 |  |  |  |  |  |

| □<br>□ <b>之川宝</b>   转账到支付宝账户 |                                       | 0 |  |  |
|------------------------------|---------------------------------------|---|--|--|
| 付款支付宝账户                      | 支付室商户产品预发布新试<br>testyufabu@alipay.com |   |  |  |
| 收款支付宝账户                      | 支付 <del>了。</del><br>test              |   |  |  |
| 转账金额                         | 1.0075                                |   |  |  |
| 香注                           | 转账                                    |   |  |  |
| 支付室流水号                       | 2013122                               |   |  |  |
| 付款时间                         | 2013-12-11 16:36                      |   |  |  |

同名支付宝账户转账无限额,且免费,

默认非同名支付宝账户转账单日限额为 200 万, 单笔限额: 对公 10 万, 对私 5 万;

对外转账每月有 2 万的免费流量,超过 2 万的费率为 0.15%, 2 元起步, 25 元封顶。

| 新企业版默认配置的属性(无需签约)     |            |            |  |  |  |  |
|-----------------------|------------|------------|--|--|--|--|
| 计费模式                  | 单笔         | 単日         |  |  |  |  |
| 内部转账:0                | 内部转账:无限额   | 中部結果・二阳筋   |  |  |  |  |
| 外部转账:0.15%,2-25,2 万/月 | 外部转账对公:10万 | 内部特殊 · 乙酸酸 |  |  |  |  |
| 免费                    | 外部转账对私:5万  |            |  |  |  |  |

# 5.4 单笔转账到银行账户

提供将企业支付宝账户的可用余额转入到其他银行账户功能。操作步骤如下:

# 5.4.1 选择转账到银行账户

| 宝商户产品预发布测试  关联账户 👻    |                       |                 |
|-----------------------|-----------------------|-----------------|
| <b>转账</b><br>快速简单、低成本 | <b>对账</b><br>总货全局、更省力 | 交易     広景定制、更便相 |
| - 转账付款                | ,账务汇总                 | . 快速查单          |
| - 转账到支付宝账户            | - 财务明细                | - 卖出交易          |
| . 转账到银行账户             | - 账单下载                | - 卖出退款          |

5.4.2 填写或者选择收款银行账户并输入转账金额

| 付款支付宝账户  | [安全认证全业用户] - testyufabu@alipay.com 《可用亲制 | ( <b>37.27</b> 元) | 查看转账记录   批 |
|----------|------------------------------------------|-------------------|------------|
| 收款银行账户   | 户名 选择主都字                                 | 账户类型              |            |
| 从历史记录中选择 | 公司名威姓名                                   | ● 个人账户 ◎ 公司账户     |            |
|          | 账户号                                      | 开户银行              | 桃不则开户银行?   |
|          | (银行卡号)在拆号                                | 请输入银行名称查找         | •          |
|          | 开户地区                                     | 开户支行              |            |
|          | 请选择城市 👻                                  | 靖瑞人支行名约查找         | *          |
|          |                                          |                   |            |
| 特性主要     | π                                        |                   |            |
| 到能时间     | ◎ 当日列班                                   |                   |            |
|          | <ul> <li>次日到账 (部分報行节蛋日原理)</li> </ul>     |                   |            |
|          | 服务费                                      | <b>收费标准</b> 字     |            |
|          | D BRANNE (AB) ANALIM DIDABLISS           |                   |            |

| 208935113001                                                                                  | -                                                                                                    |                                                                                                    |     |
|-----------------------------------------------------------------------------------------------|----------------------------------------------------------------------------------------------------|----------------------------------------------------------------------------------------------------|-----|
|                                                                                               | 6<br>招商银行                                                                                                    |                                                                                                    |     |
| 转账金载                                                                                          | 1.00元                                                                                                    |                                                                                                    |     |
| 到账时间                                                                                          | 次日到账                                                                                                    |                                                                                                    |     |
| 服务器                                                                                           | 2.00元                                                                                                    |                                                                                                    |     |
| 付款总额                                                                                          | 3.00 元 参数                                                                                                    | 整                                                                                                    |     |
|                                                                                               | ◎ 安全设置检测                                                                                                    | (病功: 无囊短信校验。                                                                                                    |     |
| 支付宝支付管码:                                                                                      | ſ                                                                                                    | 2012年499                                                                                                    |     |
|                                                                                               |                                                                                                    |                                                                                                    |     |
|                                                                                               |                                                                                                    |                                                                                                    |     |
|                                                                                               |                                                                                                    |                                                                                                    |     |
|                                                                                               | 南认经账                                                                                                    | ALIEN ARK                                                                                                    |     |
|                                                                                               | 前认知能                                                                                                    | <b>发回收</b> 录                                                                                                    |     |
|                                                                                               | 南以另外                                                                                                    | XIBBOR                                                                                                    |     |
|                                                                                               | 南认59账                                                                                                    | 20007X                                                                                                    |     |
|                                                                                               | 輸以的账                                                                                                    | 2(D)\$22                                                                                                    |     |
| ▼ 转账申请已提                                                                                      | ₩¥998                                                                                                    | 200622                                                                                                    |     |
| 关票申请已想<br>次日到账(部)                                                                             | <b>商以\$9账</b>                                                                                                    | 20000次<br>适)。如因银行账户信息不正确导致失败,资金将自动遗回您的付款支付宝账;                                                                                                    | ±., |
| 扶账申请已想     次日到账〈部分                                                                            | 输从1986<br>改•                                                                                                    | 20000款<br>适)。如因银行账户信息不正确导致失败,资金将自动遗回您的付款支付宝账)                                                                                                    | ≓.  |
| 转账申请已提<br>次日到账〈部外                                                                             | <b>論以598</b><br>咬・<br>分銀行节做日順                                                                                                    | 20000次<br>這)。如因銀行账户信息不正确导致失败,资金将自动遇回您的付款支付宝账/                                                                                                    | Þ., |
| ★務账申请已払<br>次日到账(部外                                                                            | <b>翰以598</b><br>咬。                                                                                                    | 2000000<br>适)。如因银行账户信息不正确导致失败,资金将自动遇回您的付款支付宝账/                                                                                                    | ⊨.  |
| <ul> <li> <del>X家申请已想</del>         次日到账(部)         </li> <li> <b>さけ</b>窓         </li> </ul> | 前以59条 腔交・ ○分银行节做日顺 ● 转账到银行到                                                                                                    | <b>፻回帅於</b><br>适)。如因銀行账户信息不正确导致失败,资金将自动遗回您的付款支付宝账/<br><b>K户-镗交申请</b>                                                                                                    | ₽.  |
| <del> </del>                                                                                  | 简认59集<br>一<br>一<br>一<br>一<br>和<br>形<br>到 很<br>行                                                                                                    | 20000款<br>适)。如因银行账户信息不正确导致失败,资金将自动遗回您的付款支付宝账<br>X户-提交申请                                                                                                    | Þ.  |
|                                                                                               | <ul> <li>(1) (1) (1) (1) (1) (1) (1) (1) (1) (1)</li></ul>                                                                                                    | 変回防於   适)。如因银行账户信息不正确导致失败,资金将自动遗回您的付款支付宝账   KP- 提交申请   长P- 提交申请   长P- 品板发布照成   estyufabu@alipay.com                                                                                                   | ė.  |
| <b>     转账申请已</b><br>次日到账(部)                                                                  | <ul> <li>(時以598)</li> <li>(時代)</li> <li>(時代)</li></ul> | ズ回防於<br>适)。如因銀行账户信息不正确导致失败,资金将自动遇回您的付款支付宝账<br>KP- 僅交申请<br>友付宝商户产品板发布照成<br>estyufabu@alipay.com                                                                                                    | Þ.  |
| ★账申请已找<br>次日到账(部)                                                                             | <ul> <li>職以9兆</li> <li>院交・</li> <li>分銀行节銀日順</li> <li>幹兆到銀行到</li> <li>款支付室陈户:</li> <li>取款陈户:</li> </ul>                                                                                                    | ፻回帅於<br>這)。如因銀行账户信息不正确导致失败,资金将自动遗回您的付款支付宝账/<br>K户-僅交申请<br>发付宝商户产品报发布新试<br>estyufabu@alipay.com                                                                                                    | Þ.  |
| ★账申请已找<br>次日到账 (部)                                                                            | (前以598) (時代) (時代) (時代) (時代) (時代) (時代) (前代) (前代) <                                                                                                    | ፻回助款<br>这)。如因银行账户信息不正确导致失败,资金将自动遇回您的付款支付宝账<br>K户-權交申请<br>您们空商户户品板发布新试<br>estyufabu@alipay.com                                                                                                    | Þ.  |
| ★账申请已掛<br>次日到账(部)                                                                             | <ul> <li>職以9兆</li> <li>設定・</li> <li>分銀行节銀日順</li> <li>料账到銀行列</li> <li>款支付宝账户:</li> <li>取款账户:</li> <li>缺款账户:</li> </ul>                                                                                                    | 2000款 这回收款 这一次中国银行账户信息不正确导致失败,资金将自动透回您的付款支付宝账 以中-提交申请 发行宝商户产品预发布顾武 Kristing (1000-1000) 2000-1000 2000-1000 2000-1000 2000-1000 2000-1000 2000-1000 2000-1000 2000-1000 2000-1000 2000-1000 2000-1000 | Þ.  |
|                                                                                               | <ul> <li>職以9兆</li> <li>設入・</li> <li>(株式)</li> <li>(株式)</li> <li>(株式)</li> <li>(株式)</li> <li>(株式)</li> <li>(株式)</li> <li>(株式)</li> <li>(株式)</li> </ul>                                                                                                    | 変動検験<br>适)。如因銀行账户信息不正确导致失败,资金将自动速回您的付款支付宝账                                                                                                    | Þ.  |
|                                                                                               | 南以598           B文・           分銀行节像日順           教歌列银行列           款支付宝陈户:           收款陈户:           转账金额:           提交封词:                                                                                                    | <ul> <li>2000次</li> <li>道)。如因银行账户信息不正确导致失败,资金将自动遗回您的付款支付宝账</li> <li>次户 提交申请</li> <li>发付宝商户产品极发布照点</li> <li>ketyufabu@alipay.com</li> <li>200 元</li> <li>2013-12-11 16:31</li> </ul>                   | ₽.  |

默认同名银行账户转账限额为 500 万, T0:0-10 万:0.2%, 2-25 10 万以上:0.025%,

不封顶 T1 免费

默认非同名银行账户转账单日限额为 200 万, 单笔限额: 对公 10 万, 对私 5 万;

对外转账 t0:0.2%, 2-25 t1:0.15%, 2-25。

| 新企业版默认配置的属性(无需签约) |            |            |  |  |  |
|-------------------|------------|------------|--|--|--|
| 计费模式              |            |            |  |  |  |
| 内部转账:             | 内部转账:500 万 | 内部转账:500 万 |  |  |  |

| t0 :              | 外部转账对公:10万 | 外部转账:200 万 |
|-------------------|------------|------------|
| 0-10万:0.2%,2-25   | 外部转账对私:5 万 |            |
| 10 万以上:0.025%,不封顶 |            |            |
| t1 : 0            |            |            |
| 外部转账:             |            |            |
| t0 : 0.2% , 2-25  |            |            |
| t1 : 0.15% , 2-25 |            |            |

### 5.5 批量付款到支付宝账户

提供将企业支付宝账户余额批量转入其他支付宝账户的功能。操作步骤如下:

# 5.5.1 批量付款到支付宝账户入口

商户签约批量付款到支付宝账户产品后,登录支付宝,进入我的支付宝-->批量付款

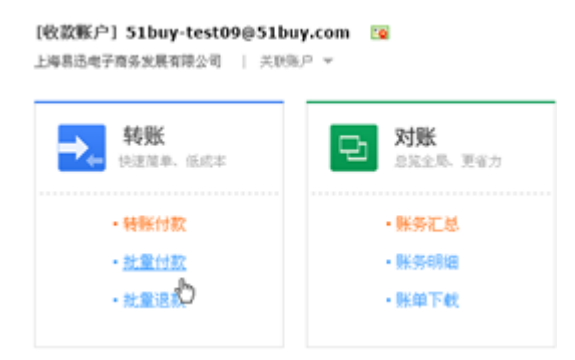

### 点击"到支付宝账户"

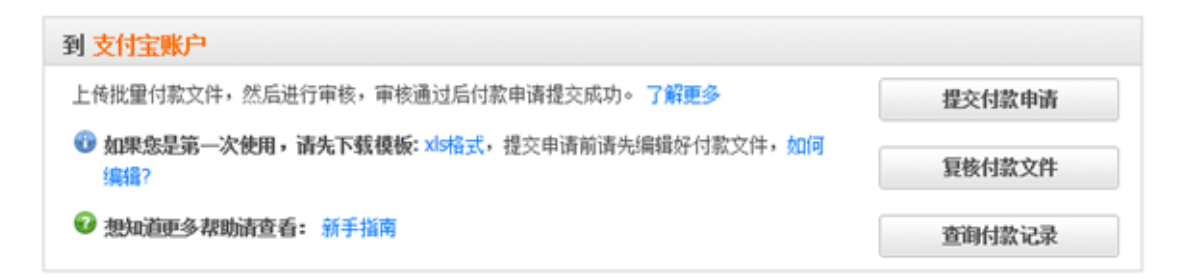

5.5.2 批量付款到支付宝账户的模版文件和格式

通过下载链接下载模版文件

| 到 支付宝账户                                          |        |  |  |  |  |
|--------------------------------------------------|--------|--|--|--|--|
| 上传批量付款文件,然后进行审核,审核通过后付款申请提交成功。了解更多               | 提交付款申请 |  |  |  |  |
| ③ 如果您是第一次使用,请先下载模板:X5格式 提交申请前请先编辑好付款文件,如何<br>编辑? | 复核付款文件 |  |  |  |  |
| ❷ 想知道更多帮助清查看:新手指南                                | 查询付款记录 |  |  |  |  |

依据模版格式编辑收款信息,一个收款文件中可以有多条收款记录:(详见 Excel 模版文件和编

辑注意事项)

| . A | A             | В                   | С                  | D      | E      | F   |
|-----|---------------|---------------------|--------------------|--------|--------|-----|
| 1   | 批次号           | 付款日期                | 付款人email           | 账户名称   | 总金額(元) | 总笔数 |
|     |               |                     |                    | 支付宝测试  |        |     |
| 2   | 2009050600004 | 2013-06-09 11:09:30 | alipay-test08@alip | 帐户八    | 0.02   | 2   |
| 3   | 商户流水号         | 收款人email            | 收款人姓名              | 付款金額(元 | 付款理由   |     |
| 4   | 1             | kaifa1@gongsi.com   | 公用账号               | 0.01   | 购买图书   |     |
| 5   | 2             | kaifa1@gongsi.com   | 公用账号               | 0.01   | 购买图书   |     |

# 5.5.3 上传编辑完成的批量付款文件

### 申请批量付款到支付宝账户

😗 没有付款文件模板?请下载.xls格式模版

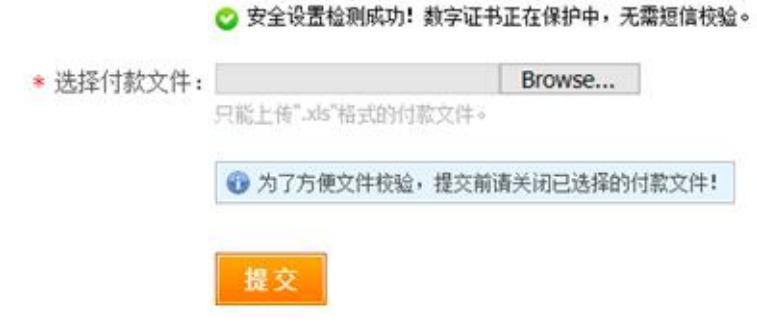

文件上传:点击浏览,选中编辑完的文档。注意:文件名不能与曾经上传提交过的文件重名。提 交成功之后,显示文件已提交页面。

### 申请批量付款到支付宝账户

付款文件 批量付款到账户.xls 已提交! 系统正在进行明细枝验,建议您耐心等待5分钟后到 待夏核的申请 进行付款夏核现在您可以:继续提交申请 / 返回到批量付款

此时可以点击"待复核的申请"进入复核页面。若有其他文件,可以点击"继续提交申请"来进

行再次提交。

# 5.5.4 复核批量付款文件中的付款记录

| 待复核的批批                                          | 量付款到支付宝                    | 申请 微量付款记录           |          |      |                            | <透回 |
|-------------------------------------------------|----------------------------|---------------------|----------|------|----------------------------|-----|
| <ul> <li>都在申请文件     <li>· 付款申请的</li> </li></ul> | 核验完毕的15日内进行<br>查询时间投烤很不能超; | 夏核明细"操作,否则<br>过30天。 | 係統将確除过期的 | 申请。  |                            |     |
| 提交时间: 201                                       | 3.06.07 - 2013.06.09       | 2 就次号:              |          |      | <b>a</b> (1)               |     |
| 提交时间                                            | 批次号                        | 总全额(元)              | 总笔数      | 校验状态 | 操作 養注                      |     |
| 2013-06-09 11:19                                | 2013060900004              | 0.01                | 1        | 校验完成 | 下载明细   重核明细 明细校验通过,下一步处理复核 |     |
| 2013-06-07 18:02                                | 20130606228                | 0.01                | 1        | 校验完成 | 下载明语   复枝明細 明暗校验通过,下一步处理复核 |     |

- - 2条, **→** - 2条, 共2条

- 复核申请文件操作步骤:
- ① 查询:点击查询,在下方显示上传的批次
- ② 点击"复核明细",进入"复核批量付款到支付宝申请"

| 股次時: 2013060900004     |            | 付款人姓名  | 支付宝丽 | 所试帐户           |                 |         | 总全额: 0.01     | τ <b>ι</b>              |
|------------------------|------------|--------|------|----------------|-----------------|---------|---------------|-------------------------|
| 提交时间: 2013-06-09 11:19 |            | 付款人账号: | al.  | 0              | .com            |         | 总笔数:1         |                         |
| 青户流水号                  | 收款人姓名      | 收款/    | 支付宝服 | <del>K</del> 号 | 付款全額(元)         | 付款理由    |               |                         |
|                        | <b>A</b> # | w      | ٥    | .com           | 0.01            | 期试批量付款到 | 戀户            |                         |
|                        |            | 0 安全   | 设置检测 | 成功! 謝          | 2014年在保护中,无需把信用 | Mé.     | (* [20/20 - ] | • • • • • • • • • • • • |
|                        | 支付宝支付窑     | 渦: [   |      |                | 忘记密码?           |         |               |                         |
|                        |            |        |      |                |                 |         |               |                         |

③ 输入支付密码,点击"复核通过",提示"确认付款"。

| 确认付款 |                             | ╳美阔 |
|------|-----------------------------|-----|
| 0    | 复核确认后,系统将立即处理此付款文件中的批量付款申请! |     |
|      | 硝认                          |     |

④ 点击确认后,复核付款申请完成,余额足够直接支付出相应资金。

# 复核付款申请

操作成功,系统会立即处理付款。
确认付款的文件不能撤回,以后上传的文件名不能与确认付款的文件名重复。
您可能需要:返回到待复核的付款申请 |返回到批里付款记录

# 5.5.5 查询批量付款到支付宝的处理结果

| 批重付款                | 记录                |              | RED HOMEN   |        | 0.000.00000         |      |         |          |              |      |    | 《龙田             |
|---------------------|-------------------|--------------|-------------|--------|---------------------|------|---------|----------|--------------|------|----|-----------------|
| 0 19403             | 出现的同时间            | 度不能超过30大,    | RUN MURRING | [15大田] | 可概记来。               |      |         |          |              |      |    |                 |
| 提交时间:               | 2013.05.26        | - 2013.06.09 | 批次号:        |        |                     |      | 全部内閣状式  | •        | <u>重</u> 田 ] |      |    |                 |
| 提交时间                | 批次号               | 付款人账户名       | 总金额(元)      | 总笔教    | 夏秋时间                | 付款状态 | 威功金额(元) | 成功<br>笔数 | 实际收费(元)      | 操作   | 0  | 普注              |
| 2013-05-09<br>14:05 | 20130609000<br>06 | 支付宝期试帐<br>户八 | 0.01        | 1      | 2013-06-09<br>14:07 | 付款失败 | 0.00    | 0        | 0.00         | 重藝明細 |    | 处理完<br>成,但<br>流 |
| 2013-05-09<br>14:04 | 20130609000<br>05 | 支付宝期试养<br>户八 | 0.01        | 2      |                     | 付款失败 | 0.00    | 0        | 0.00         | 重看明细 | 下载 | 批次累加<br>笔数或…    |
| 2013-06-09<br>11:19 | 20130509000<br>04 | 支付宝期试养<br>户八 | 0.01        | 1      | 2013-06-09<br>14:21 | 付款成功 | 0.01    | 1        | 0.00         | 重藝明報 | 下朝 | 批次转账<br>发送完成    |

# ① 付款状态:标记每批次处理结果是成功还是失败。

# ② 查看明细:查看具体批次中失败原因。

|                              |    | 5 -          | 态: 全部状态      | 扰                    |       | 11                    | 商户流水器                          |
|------------------------------|----|--------------|--------------|----------------------|-------|-----------------------|--------------------------------|
|                              |    |              | B:           | 收款人账                 |       | i: [                  | 收款人姓名                          |
| 下動明細                         |    |              |              |                      |       | 2 (B)                 | 1                              |
|                              |    |              | 宝额试帐户        | 歌人姓名: 支付             |       | 900006                | 七次号: 201306(                   |
| 总金额: 0.01元                   |    |              |              |                      |       |                       | H                              |
| 总全额: 0.01元<br>总笔数: 1         |    | .com         | 0            | (款人账号: a)            |       | 06-09 14:05           | 推交时间: 2013-                    |
| 总全额: 0.01元<br>总笔数: 1<br>失败即因 | 秋志 | .com<br>付款理由 | ₽<br>付款全额(元) | (款人账号: al<br>次人支付宝账号 | 收款人姓名 | 56-09 14:05<br>支付宝流水号 | 1.<br>完計詞: 2013-<br>1.<br>中意水号 |

③ 下载:下载当前批次处理结果文件。

# 5.6 批量付款到银行卡

提供将企业支付宝账户余额批量转入到银行卡的功能。操作步骤如下:

# 5.6.1 批量付款到银行账户入口

商户签约批量付款到银行卡产品后,登录支付宝,进入我的支付宝->批量付款

| [收款账户] 51buy-test09@51b<br>上海易选电子商务发展有限公司   关闭5 | uy.com 😰<br>§P च        |
|-------------------------------------------------|-------------------------|
| <b>转账</b><br>快速菌单、低成本                           | <b>ひ 対账</b><br>品版全局、更省力 |
| <ul> <li>特张付款</li> </ul>                        | ・账务汇总                   |
| <ul> <li>.批量付款</li> </ul>                       | • 账务明细                  |
| ・就業退款                                           | •账单下载                   |
|                                                 |                         |

点击"到银行账户"

| 到 银行账户                                                                        |        |
|-------------------------------------------------------------------------------|--------|
| 批量付款到银行账户适用于向没有支付宝账户但有银行账户的收款人进行批量付款,收款人<br>的账户可以是银行卡或部分存折 了 <mark>解更多</mark> | 提交付款申请 |
| ① 如果您是第一次使用,请先下载模板: xls格式   csv格式,提交申请前请先编辑好付款<br>文件,如何得错?                    | 复核付款文件 |
|                                                                               | 查询付款记录 |
|                                                                               | 查询银行遗票 |

# 5.6.2 批量付款到银行账户的模版文件和格式

① 通过下载链接下载模版文件

| 到 银行账户                                                         |        |
|----------------------------------------------------------------|--------|
| 批量付款到银行账户适用于向没有支付宝账户但有银行账户的收款人进行批量付款,收款人<br>的账户可以是银行卡或部分存折了解更多 | 提交付款申请 |
| ⑦ 如果您是第一次使用,请先下载模板: xls格式   csv格式 提交申请前请先编辑好付款<br>文件,如何编辑?     | 复核付款文件 |
| ❷ 想知道更多帮助请查看: 新手指南                                             | 查询付款记录 |
|                                                                | 查询银行退票 |

依据模版格式编辑收款信息,一个收款文件中可以有多条收款记录:(详见 Excel 模版文件和编

辑注意事项)

|     |          |               | C                               | D                        | X.                                                                                                    |               | G      | н            | 1     | 1           |
|-----|----------|---------------|---------------------------------|--------------------------|----------------------------------------------------------------------------------------------------|---------------|--------|--------------|-------|-------------|
| 1.1 | 日期       | 总金额           | 总笔数                             | 支付宝帐号(Enail)             | 1997 - 1997 - 1997 - 1997 - 1997 - 1997 - 1997 - 1997 - 1997 - 1997 - 1997 - 1997 - 1997 - 1997 - 1997 - 1997 - |               |        |              |       | 1.11        |
| 2 3 | 20130609 | 547.00        | 2                               | alipay-test05@alipay.com |                                                                                                    |               |        |              |       |             |
| 34  | 每户流水号    | 收款银行户:<br>刘贤芝 | 4 收款銀行帐号<br>6228123456891012345 | 收款开户银行<br>中国农业银行         | 收款银行所在省份<br>安徽省                                                                                                 | 收款银行所在市<br>铜陵 | 收款支行名称 | 全額<br>146.00 | 对公对私有 | 备注<br>员工报稿款 |
| 5 3 | 2        | 何少安           | 6228098765432109877             | 中國农业银行                   | 安徽省                                                                                                    | 親陵            |        | 601.00       | 2     | 员工报销款       |

② 编辑批量付款文件时 收款人的银行分支行名称可以"银行信息对照表" 该表格定期更新。

申请批量付款到银行账户

😗 没有付款文件模板? 请下载: xls格式 | csv格式

、为避免救援害关, GM模板清先用记事本打开,然后编辑保存。什么是GM2
如何事支付宝合作银行付款,请确保收款银行信息正确;详情参照,银行信息过解表,更新于2013-06-03
如何事支付宝合作银行付款,也可在代发文件中备注信息之后的一列填入联行号代替支行信息,联行号参见银行信息对照表(含联行号),更新于2013-06-02

2

|           | ♥ 安全设置检测成功! 数字     | 证书正在保护中,无需短信校验。 |
|-----------|--------------------|-----------------|
| * 选择付款文件: |                    | Browse          |
|           | 只支持"。xhi"监"_cov"格式 |                 |
| * 付款类型:   | OT+0 OT+1          |                 |

5.6.3 上传编辑完成的批量付款文件

### 申请批量付款到银行账户

| <b>m</b> | 沿海市市中市市 | 作(三文) 志   | TC #8 - 14 | 12.24  | 00/12-#   |
|----------|---------|-----------|------------|--------|-----------|
| •        | 这种内的人种名 | 8.0C I IH | 12301-0    | 011111 | CONTRACT. |

- 为重免救援害丢失。GA模板落先用记事本打开。然后编辑保存。什么是 GW?
   如句事支付室合作很行付款。请确保收款报行信息正确评情参照 银行信息过解表,更新于2013-06-03
   如句事支付室合作很行付款。也可在代发文件中备注信息之后的一列填入联行号代替支行信息。联行号参见 银行信息对照表(含联行号),更新于2013-06-03

安全设置检测成功! 数字证书正在保护中,无需短信校验。 0

| • 选择付款文件; |              | Browse        |
|-----------|--------------|---------------|
| • 付款类型:   | OT+0 OT+1 2  |               |
|           | 一 免费接受拒信通知   | ٦:3           |
| 手机号码:     | 15 1         |               |
|           | 國向个人账户付款     |               |
| 资金用途:     | 代发工资协议和收款人青单 | ~             |
|           | 为了方便文件校验,提交新 | (请关闭已选择的付款文件) |
|           | 提交           |               |

《范回

《返回

- ① 文件上传:点击浏览,选中编辑完的文档。注意:文件名不能与曾经上传提交过的文件重名。
- ② 付款类型:T+0、T+1 批量付款处理时长,根据具体合作协议中条款设置处理时长。
- ③ 手机号码:批量付款处理完成可通过短信通知到该手机号。
- ④ 资金用途:如果付款中涉及"向个人账户付款",用于备注当次付款资金用途。

提交成功之后,显示文件已提交页面。

申请批量付款到银行账户

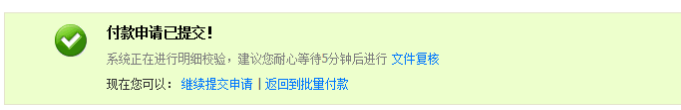

此时可以点击"文件复核"进入复核页面。若有其他文件,可以点击"继续提交申请"来进行再

次提交。

# 5.6.4 复核批量付款文件中的付款记录

可通过"下载校验明细"下载批次文件格式校验结果。如有未通过付款记录,可修改后再提交。

| 待复核的批量付款                                            | 到银行申请 微量付款记录                     |             |               |          | く逆回                |
|-----------------------------------------------------|----------------------------------|-------------|---------------|----------|--------------------|
| <ul> <li>雪在申请文件校验完毕</li> <li>· 付款申请的查询时间</li> </ul> | 的15日内进行"夏核付款"操作,否<br>段到度不能超过30天。 | 则系统将腐踪过期的申请 | •             |          |                    |
| 提交时间: <b>2013.06.09</b>                             | - 2013.06.09 文件名:                |             | <b>重调</b> (1) |          |                    |
| 全选 提交时间                                             | 文件名                              | 总金额(元)      | 总笔数 付款类型      | 枝验状态     | 操作                 |
| 2013-06-09 15:41                                    | 林公达_20130609_批量付款<br>到卡.xds      | 0.02        | 1 T+0         | 已枝验-全部通过 | 下數申请文件   下數校验明细    |
| 金选丨不选                                               |                                  |             |               |          |                    |
|                                                     |                                  |             |               |          | 显示: 20景 ✔ 1-1条,共1条 |
|                                                     |                                  | 😋 安全设置检测成环  | 为! 数字证书正在保护中。 | 无橐短值校验。  |                    |
|                                                     | 支付宝支付密码                          | b: [        | 忘记密码的         | •        |                    |
|                                                     |                                  | 3           |               |          |                    |
|                                                     |                                  | 复核通过        | 复核不通过         |          |                    |
|                                                     |                                  |             |               |          |                    |

- 复核申请文件操作步骤:
- ① 查询:点击查询,在下方显示上传的批次
- ② 勾选待复核的批次

③ 输入支付密码,点击"复核通过",提示"确认付款"。

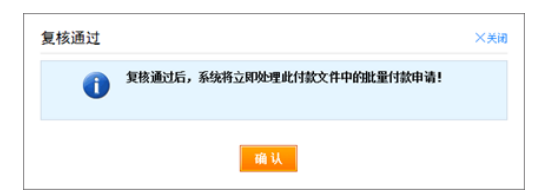

### ④ 点击确认后,复核付款申请完成,余额足够直接支付出相应资金。

### 复核付款申请

|   | 操作成功,系统会立即处理您的付款申请。                   |
|---|---------------------------------------|
| - | 夏核通过的申请不能搬回。以后提交的申请文件名不能与已复核通过的文件名重复。 |
|   | 現在您可以: 返回到待复核的付款申请   返回到批量付款记录        |

# 5.6.5 查询批量付款到银行账户的处理结果

| 批          | 量        | 付款记录                | 4. 银行港票 台并下载查询                  | 1                    |                        |            |         |          |               |          | < 遊回                  |
|------------|----------|---------------------|---------------------------------|----------------------|------------------------|------------|---------|----------|---------------|----------|-----------------------|
| 0          | 付<br>• ? | 收记录的查试<br>R提供代发F    | 期时间投跨度不能超过30天,<br>成功的电子回单,不包含遗票 | 數认查询最近15<br>的,既次状态为/ | 天的付款记录,按E<br>成功时才可查询下载 | 3期合并<br>(。 | 下數的时间時間 | 【不能超     | 过1天。          |          |                       |
| 提          | 玟        | 间: 2013             | .06.09 - 2013.06.09             | 文件名:                 | 0                      |            | 全部付款    | t态 -     | 查询            |          |                       |
| <u>ث</u> غ | 8        | 提交时间                | 文件名                             | 总金额(元)               | 总笔数 付款状态               | 付款<br>类型   | 成功金额(元) | 成功<br>笔数 | 失败金额(元)       | 失敗<br>笔数 | 操作                    |
|            |          | 2013-06-09<br>15:41 | 林                               | 0.02                 | 1 处理失败                 | T+0        | 0.00    | 0        | 0.02          | 1        | <b>宣看明细   下數</b>      |
| á          | Èið      | 不迭  #               | 合并下载                            |                      |                        |            |         | 共ì       | + (1) : 0.027 | 威切       | カ(0): 0.00元           |
|            |          |                     |                                 |                      |                        |            |         |          |               | 1        | 显示: 20条 💙 1 - 1条, 共1条 |

### ① 付款状态:标记每批次处理结果是成功还是失败。

② 查看明细:点击"查看明细",可查看具体批次中失败原因。也可以下载结果文件。

| 批量付款明細记录 | 批量付款记录 | 银行退票 |  |
|----------|--------|------|--|
|          |        |      |  |

| ⑦ 只提供代发成功的电子回单,不包含過票的,批次状态为成功时才可查询下载。 |                 |         |                    |       |               |    |      |           |            |                |           |
|---------------------------------------|-----------------|---------|--------------------|-------|---------------|----|------|-----------|------------|----------------|-----------|
| 商户                                    | 流水号:            |         | 付款が                | 迹:    | 全部付款状态 -      |    |      |           |            |                |           |
| 收款银                                   | 行户名:            |         | 收款银行领              | 응: [  |               |    |      |           |            |                |           |
|                                       | 重调              |         |                    |       |               |    |      |           |            |                |           |
|                                       |                 |         |                    |       |               |    |      |           |            |                | 下數明細文件    |
| 文件名:林                                 | _20130609_批量付款  | 放到卡.xls | 提交时间               | 2013  | 3-06-09 15:41 |    | 成功全部 | 9: 0.00 元 |            | 失败全额: (        | .02 元     |
| 付款支付室                                 | 账号:al @         | .com    | 付款类型               | : T+0 | )             |    | 成功总笔 | 【教: 0     |            | 失败笔数: 1        | l         |
| 商户流水号                                 | 收款人户名<br>收款银行账号 | 收款开户行   | 收款银行所在省7<br>收款支行名称 | 5     | 金额(元)         | 提现 | 流水号  | 付款状态      | 失败原        | B              | 操作        |
| 1                                     | 622 ***** 72    | 中国建设银行  | 浙江省杭州市<br>中山支行     |       | 0.02          |    |      | 处理失败      | 明细商<br>性校验 | {户流水号唯一<br> 失败 |           |
|                                       |                 |         |                    |       |               |    |      |           | 显示:        | 20条 🗸 1        | - 1条, 共1条 |

③ 银行退票:如果填写的提现信息与银行信息不一致,银行无法入账,就会产生银行退票。可

く返回

通过"银行退票"下载具体退票文件。

### 5.7 批量收款

### 5.7.1 批量收款入口

商户签约批量收款产品后,登录支付宝,进入我的支付宝->批量收款

# 5.7.2 批量收款模版文件和格式

通过下载批量收款链接下载模版文件

### 批量从银行账户收款

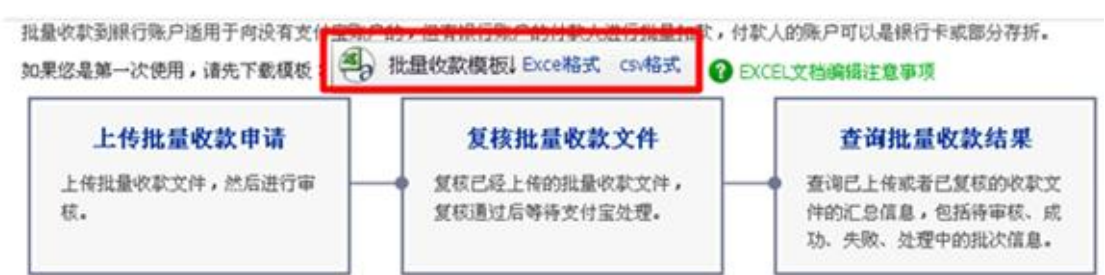

依据模版格式编辑收款信息,一个收款文件中可以有多条收款记录:(详见 Excel 模版文件

和编辑注意事项)

| A B                 | C             | D     | E              | 7       | G        | 8       | 1      | J    | X      | LN           |
|---------------------|---------------|-------|----------------|---------|----------|---------|--------|------|--------|--------------|
| 收款方支付5日期            | 总全额           | 总笔数   | 代扣类型           |         |          |         |        |      |        |              |
| liuran dai 20111008 | 0.01          | 1     | 1              |         |          |         |        |      |        |              |
| 商户流水号 付款人证件类型       | 付款人证件号码       | 付款人银行 | 付款人銀行账号        | 付款人开户银行 | 付款银行所在省份 | 付款银行所在市 | 付款支行名称 | 全額   | 对公对私标志 | 手机号码备注       |
| 1 0                 | 2101051985041 | 刘贤芝   | 62284801204928 | 中国农业银行  | 安徽省      | 钢陵      | 中国工商银行 | 0.01 | 2      | 1310000:业务打制 |

# 5.7.3 上传编辑完成的批量收款文件

| 上传收款文件 返回批量从银行账户收款                                                                                                    |
|----------------------------------------------------------------------------------------------------|
| <b>注意事項:</b> <ul> <li>如果上传文件中有多个工作表,系统只会导入第一个工作表,忽略其它工作表;</li> <li>工作表中数据之间不要有空行;</li> <li>上传文件的时候请注意关闭要上传的Exce阈CSV文件;</li> </ul> |
| * 文件上传: <b>浏览</b><br>支持".xb"或者".csv"格式                                                                                            |
| ●提交                                                                                                    |

文件上传:点击浏览,选中编辑完的文档。注意:文件名不能与曾经上传提交过的文件重名。提

交成功之后,显示文件已提交页面。

|      |          |                          | 批量付款    | 批量收款  | 找量送款  | 祖保交易 | 我要收款  | 我要付款 | COD线 |
|------|----------|--------------------------|---------|-------|-------|------|-------|------|------|
| 上传收款 | 文文件 返回批量 | 从银行账户收款                  |         |       |       |      |       |      |      |
|      |          | the set of the last last |         |       |       |      |       |      | -    |
|      | 文件名为:    | 批量代扣模板. xls              | 的文件已成功」 | _传,你可 | 」以去 1 | 核甲请  | 文件 页[ | 面复核结 | 果。   |
|      |          |                          |         |       |       |      |       |      |      |

此时可以点击"复核申请文件"进入复核页面。若有其他文件,可以点击"继续上传付款文件"

来进行再次提交。

# 5.7.4 复核批量收款文件中的收款记录

| 复核申请文件 返回批量从银行账户收款 5                                            |                       |      |                     |        |    |  |  |  |  |  |  |
|-----------------------------------------------------------------|-----------------------|------|---------------------|--------|----|--|--|--|--|--|--|
| <b>申请日期范围:</b> 20110928 - 20111013<br>申请日期范围必须满足一定的格式,如20090808 |                       |      |                     |        |    |  |  |  |  |  |  |
| 文件名: 刘然 201                                                     | 文件名: 刘然 2011101310030 |      |                     |        |    |  |  |  |  |  |  |
| 〇查询                                                             |                       |      |                     |        |    |  |  |  |  |  |  |
| 文件名                                                             | 总金額(元)                | 总笔数  | 申请时间                | 代扣类型   | 操作 |  |  |  |  |  |  |
| □ 刘然 2011101310036.xls                                          | 0.02                  | 2    | 2011-10-13 11:59:17 | 固定金额扣款 | 查询 |  |  |  |  |  |  |
| □全途 <sup>2</sup><br>找到1条记录共1页显示,当前显示第1-1条<br>[1]                |                       |      |                     |        |    |  |  |  |  |  |  |
| 请输入支付密码: 4 找回支付密码                                               |                       |      |                     |        |    |  |  |  |  |  |  |
|                                                                 | 复核通                   | 过 复核 | 不通过                 |        |    |  |  |  |  |  |  |
|                                                                 |                       |      |                     |        |    |  |  |  |  |  |  |
- 复核申请文件操作步骤:
- ① 查询:点击查询,在下方显示上传的批次
- ② 查询:可以查看系统校验的结果,若有未通过校验的,可以根据失败原因提示进行修改,

重新上传文件

- ③ 文档最后审核完成后,选中要提交批次的文档(在方框内打勾)
- ④ 输入支付密码,点击"复核通过"余额足够直接扣除相应资金
- ⑤ 可以退回到付款记录页面
- 复核通过后,提示操作成功。若还有待复核的文件,可以点击"继续复核申请文件"复核

文件。

| 我的支付               | 捾          | 交易管理                   | 商家服务               | 安全中心      |      |      |      |      |      |  |  |
|--------------------|------------|------------------------|--------------------|-----------|------|------|------|------|------|--|--|
|                    |            |                        |                    | 批量付款      | 批量收款 | 批量過款 | 担保交易 | 我要收款 | 我要付款 |  |  |
| 复核申请文件 返回批量从银行账户收款 |            |                        |                    |           |      |      |      |      |      |  |  |
|                    |            |                        |                    |           |      |      |      |      |      |  |  |
|                    | 操作         | 成功。                    |                    |           |      |      |      |      |      |  |  |
|                    | 系统会<br>继续复 | 立即处理申请文件中<br>核申请文件 上传时 | 的批量付款,复核通<br>2.款文件 | 过的文件不能撒回。 |      |      |      |      |      |  |  |
|                    |            |                        |                    |           |      |      |      |      |      |  |  |

### 5.7.5 查询批量收款处理结果

| 日期   | : 20120513 | - 20120 | 528 |    |    |    |      |      |      |    |
|------|------------|---------|-----|----|----|----|------|------|------|----|
| 文件名  | •          |         | - 0 | )  |    |    |      |      |      |    |
| 状态   | : 全部       | •       |     |    |    |    |      |      |      |    |
| 代扣类型 | : 全部       | ٠       |     |    |    |    |      |      |      |    |
|      | 0直道        | •       |     |    |    |    |      |      |      |    |
|      |            |         |     |    |    |    |      |      |      |    |
| 件名   | 总金额(元)     | 总笔数     | 成功  | 抵功 | 失敗 | 失敗 | 上孫时间 | 能次状态 | 代扣类型 | 授作 |

| 又伴名                     | 总金额(元) | 思考数 | 金額(元) | 尾教 | 金額(元) | RA | 上特时间                | 能次改造 | 代和类型   | No C  |
|-------------------------|--------|-----|-------|----|-------|----|---------------------|------|--------|-------|
| 20120528162819upload    | 1.10   | 1   | 1.10  | 1  | 0.00  | 0  | 2012-05-28 16:28:15 | 处理成功 | 固定全额扣款 | 现了 田重 |
| dks1205135700121013.csv | 1.00   | 1   | 1.00  | I  | 0.00  | 0  | 2012-05-26 17:58:57 | 处理成功 | 固定全额扣款 | 重雨 下载 |

① 文件名:填写文件名,点击后,下方显示相关条件下的代扣问题。

② 查询:点击后,可以查看到当前批次的处理结果详细信息,包括账号,户名,失败原因等

③ 下载:下载当前批次处理结果文件。

无论用户上传的是 csv 还是 xls 的文件,下载的结果文件都是 zip 包,里面包含 2 种格式的 文件.整批回盘后系统会自动生成结果文件供用户下载,为了便于用户提前查看结果,30 分 钟内没。回盘的批次会生成一个临时文件,包含目前全部明细的当前状态(含处理中),每 30 分钟更新一次,直到到达终态。

#### 5.8 批量退款

5.8.1 选择批量退款

商户签约批量退款产品后,登录支付宝,进入我的支付宝->批量收款。

## 5.8.2 下载模板或填写模板

### 出现批量退款界面,如下图所示:

| 我要收款   | 我要付款 生活助手 交易管理 我的支付宝 安全中心 商家服务 高家服务 |  |
|--------|-------------------------------------|--|
| 到支付宝账户 | 批量退款                                |  |
| 到银行账户  |                                     |  |
| 批量退款   |                                     |  |

## 如您是首次使用,则请下载批量退款模板,模板如下图所示:

| 批次号         | 总金额 (元)         | 总笔数  |          |
|-------------|-----------------|------|----------|
| 20090328006 | 10              | 2    |          |
| 商户订单号       | 支付宝交易号          | 退款金额 | 退款备注     |
| 20000000000 | 200902000000000 | 5    | 退款号: 888 |
| 20000000000 | 200902000000000 | 5    | 退款号: 103 |

请依据模板要求填写批次号,退款总金额,总笔数,以及每笔退款的明细信息。

### 5.8.3 上传模板文件

填写完毕后,点击上传批量退款申请,如下图所示:

| 我要收款   | 我要付款 | 生活助手                        | 交易管理              | 我的支付宝                                | 安全中心                      | 商家服务                                                      |
|--------|------|-----------------------------|-------------------|--------------------------------------|---------------------------|-----------------------------------------------------------|
| 到支付宝账户 | 批量   | 退款                          |                   |                                      |                           |                                                           |
| 到银行账户  | 10 B | 你具第二次使用,请生了                 | 「栽植板・             | 批量退款模板↓ Excel格式                      | csv格式 @ 乍祥                | 编辑 描示?                                                    |
| 批量過款   |      | 上传批量退款E<br>上传批量退款C件,上付等待复核。 | <b>赴這</b><br>後成功后 | 复核批量退款<br>● 复核已经上传的批量通<br>复核通过后,系统执行 | <b>文件</b><br>·款文件,<br>過款。 | 查询批量退款结果<br>查询已上传的汇总信息,包括待<br>复核,复核不通过,处理中,处<br>理完成的批次信息。 |
|        | 如果   | 退款出现退至银行卡失则                 | 收,您可以通过转则         | L                                    |                           |                                                           |

### 5.8.4 填写退款文件信息

上传好退款文件后,填写下面的内容,其中批次号,总金额,笔数要和文件中填写的退款批

次号一样,都确认无误后点击提交。

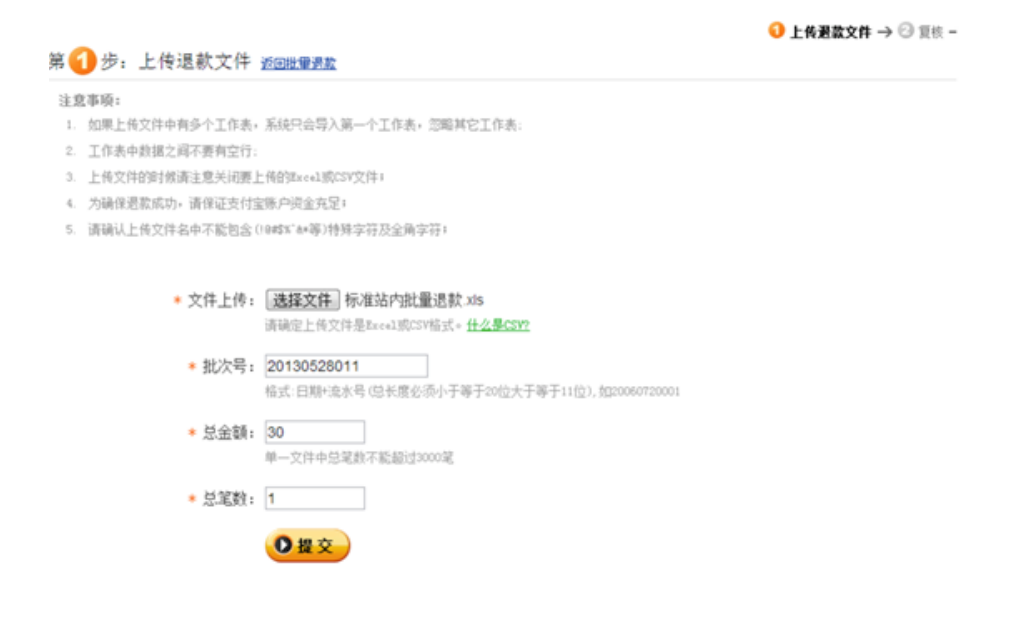

# 5.8.5 复核退款文件

点击复核批量退款申请进行复核操作

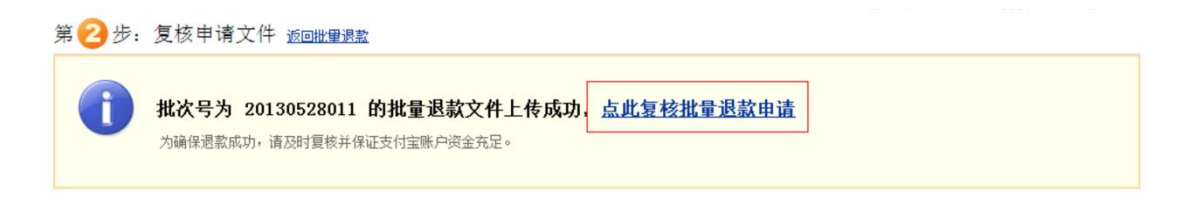

点击查询,可以查询出多笔退款复核数据,也可以输入对应的批次号以及申请时间范围查询

## 出你所期望的指定范围内的申请,然后点击复核

| 【核申请文     | t souther |          |                 |     | 57 L.N.             | 586.517 🤝 🤟 <b>R K</b> . 🤭 59 AS MAR |
|-----------|-----------|----------|-----------------|-----|---------------------|--------------------------------------|
|           | 批次号:      | i i      |                 |     |                     |                                      |
|           | 由通口的代码。   | 20120527 | - 20120628      |     |                     |                                      |
|           | 中國口的活用    | 开始时间不能计  | 干结束时间,时间间乱不能超过2 | 庚   |                     |                                      |
|           | 文件名:      |          |                 |     |                     |                                      |
|           |           | 0++      |                 |     |                     |                                      |
|           |           | O H H    | 8               |     |                     |                                      |
| 次時        | 文件名       |          | 总金额 (元)         | 总笔韵 | 中語1月                | 爱作                                   |
| 130528011 | 标准站内报道    | D把版 xls  | 30.00           | 1   | 2013-05-28 11:27:38 | 下航年值 聚极                              |

在复核界面,输入你的支付密码,点击复核通过。

| 批次号:     | 20130528011         |        |
|----------|---------------------|--------|
| 文件名:     | 标准站内批量退款.xls        |        |
| 总金额:     | 30.00 元             |        |
| 总笔数:     | 1 笔                 |        |
| 申请时间:    | 2013-05-28 11:27:38 |        |
| 请输入支付密码: | *****               | 找回支付密码 |
|          | 复核通过复核不通过           |        |

## 5.8.6 复核通过,查看退款状态

复核通过,系统发起退款,用户可查看退款状态。

| 查询汇总        | 记录 近回班里课题    |                     |                  |                   |          |              |          |                     |                     |     |    |
|-------------|--------------|---------------------|------------------|-------------------|----------|--------------|----------|---------------------|---------------------|-----|----|
|             | 日期: 20       | )130527<br>)的词不能大于( | 🛄 - 2<br>大学部分间。0 | 0130528<br>时间间隔不能 |          | ۲.<br>ج      |          |                     |                     |     |    |
|             | 批次号:         |                     |                  |                   |          |              |          |                     |                     |     |    |
| 文件名:        |              |                     |                  |                   |          |              |          |                     |                     |     |    |
|             | 状态: 所        | 有状态 🔳               |                  |                   |          |              |          |                     |                     |     |    |
|             | ٩            | )查询                 |                  |                   |          |              |          |                     |                     |     |    |
| 批次号         | 文件名          | 总金額(元)              | 总笔数              | 成功<br>金額(元)       | 成功<br>笔数 | 失敗<br>金額 (元) | 失敗<br>笔数 | 上佈时间                | 复核时间                | 状态  | 操作 |
| 20130528011 | 标准站内找量进款,x1s | 30.00               | 1                | 0.00              | 0        | 0.00         | 0        | 2013-05-28 11:27:38 | 2013-05-28 11:31:12 | 处理中 |    |

### 5.9 更多产品

除了收付款、交易管理、对账中心产品以外用户签约的可在企业版使用的产品会在这里展现 使用入口,包括数据罗盘、集分宝发放、公共事业缴费管理、红包管理等产品。

### 第六章 对账中心

### 6.1 账务汇总

### 6.1.1 日汇总

日汇总模块主要显示登陆账户及关联账户的每日收支汇总信息(金额与笔数),包括期初期 末账户余额、总收入、总支出、各大类收入汇总、各大类支出汇总等。其中收入分类包括充 值、转账收入、卖出、其他收入等;支出分类包括提现、转账支出、卖出退款、买入、批量 付款、服务费、其他支出等。分类中的各项若当前日期内的金额为0,则智能不显示此分类。 根据账户的特性,日汇总信息的显示内容有所不同。如果账户是独立账户,即没有关联账户, 则日汇总页面会展示当前月份已出账单的每日汇总统计。如图所示:

| SUE NE               | PÓ                        | NRC8                   | E HANNE      | LAD<br>INTEL             | 1000    |
|----------------------|---------------------------|------------------------|--------------|--------------------------|---------|
| [shuqu007]-stuqu002@ | stel.con FARP             | <b>^</b>               |              |                          | • 18886 |
| HC2 AC2              | • 2013年7月                 |                        |              |                          | 4. 0    |
| 59                   | <b>R</b> A (60            | 意志 (41)                |              | 856 (61)                 | 80      |
| 30,0                 | +103,232.00               | -289, 172, 29<br>195 % | NVC<br>RDR   | 305,414,93<br>119,474,14 | T#B## * |
| 39                   | +91,379.00<br>136 K       | -458.37<br>134 30      | NUC<br>NUC   | 214,494.30<br>305,414.93 |         |
| 28                   | +139,656.00<br>174 II     | 185,831.25<br>175.8    | 2(2)<br>1(1) | 180,670,05               |         |
| 27                   | + 136, 239.00<br>174 - 12 | 64.833.83<br>170 g     | NIV.<br>KER  | 109,264.88               |         |
| 26                   | +64,826.00                | 47,155.91              | ALC: NO      | 131,594.79               |         |

图 6-1-1 独立账户日汇总页面

如果有关联账户,则日汇总默认扩展显示所有关联账户的总汇总信息,各关联账户只显示期 初期末余额、总收入、总支出等。默认显示最近一个结算日期(一般为前一天)。如图所示:

| 账户                        |      | 收入 (元)                      |              | 支出 (元)                             |             | 余額 (元)                   | 授作      |
|---------------------------|------|-----------------------------|--------------|------------------------------------|-------------|--------------------------|---------|
| 全部账户(合计)                  |      | <b>+136,947.30</b><br>223 定 |              | <b>-277,463.56</b><br>250 笔        | 期初<br>期末    | 479,919.05<br>451,167.14 |         |
|                           | 卖出   | +136,937.00<br>219 笔        | 提現           | -255,000.30<br>3 覚                 |             |                          |         |
|                           | 其它收入 | +10.30<br>4 笔               | 卖出港款         | -21,655.60<br>27 定<br>-0.30<br>1 定 |             |                          |         |
|                           |      |                             | 找量付款到银行<br>卡 |                                    |             |                          |         |
|                           |      |                             | 腦芳農          | - <b>807.36</b><br>219 覚           |             |                          |         |
| 新企业版对账001                 |      | +10.30                      |              | -1.20                              | <b>3610</b> | 123,463.27               | 查看历史汇总▼ |
| mdata.dev.001@altest.com  |      | 4 覚                         |              | 4 逆                                | 郑末          | 235,236.72               |         |
| airmng1                   |      | +70,608.00                  |              | -211,300.57                        | 期初          | 234,005.49               | 查看历史汇总▼ |
| aimng1@alitest.com        |      | 109 范                       |              | 124 笔                              | 郑末          | 93,312.92                |         |
| 新企业版对账002                 |      | +66,329.00                  |              | -66,161.79                         | 用用口         | 122,450.29               | 壹看历史汇总▼ |
| mdata.dev.002@alitest.com |      | 110 定                       |              | 122 笔                              | 郑末          | 122,617.50               |         |

图 6-1-2 关联账户日汇总默认页面

点击各关联账户可显示其扩展的日汇总信息。如图 6-1-3 所示:

| 全部账户(合计)                     |           | +4.60        |          | -14.20         | REFER | 9,496,897.46  |         |
|------------------------------|-----------|--------------|----------|----------------|-------|---------------|---------|
|                              |           | 10 定         |          | 28 笔           | 其11年: | 69,254,345.64 |         |
|                              | 充值        | +2.00<br>4 % | 转账支出     | -0.20<br>2 覚   |       |               |         |
|                              | 杨雅收入      | +0.20<br>2 元 | 来入       | -4.00<br>6 足   |       |               |         |
|                              | 共出        | +2.40<br>4 定 | 批量付款到银行卡 | -10.00<br>20 定 |       |               |         |
| 新企业新对称001                    | <b>A</b>  | +2.30        |          | -7.10          | KIED  | 4,748,448.73  | 重新历史汇息▼ |
| indata dev.001 dialitest com | 《起放支分类详情》 | 5克           |          | 14 足           | 和日本   | 34,627,172.82 |         |
| Proata.dev.out.gaatest.com   | 充值        | +1.00<br>2 ℤ | 辅张支出     | -0.10<br>1 定   |       |               |         |
|                              | 转账收入      | +0.10<br>1 定 | 英入       | -2.00<br>3 定   |       |               |         |
|                              | 教士        | +1.20<br>2 夏 | 批量付款到银行卡 | -5.00<br>10 觉  |       |               |         |

图 6-1-3 关联账户汇总信息展开

日汇总信息提供下载、打印、查看历史汇总等操作。下载提供 csv、xls 两种格式下载。 查看历史汇总则会显示当前账户该自然月已完成结算的所有日账单汇总信息。同独立账户登 录后的日汇总页面。如图 6-1-4 所示:

| [新企业版对账 md  | ata.dev.001@aitest.c 更换账户 |                   |                  | ♥ 下數暫存区 |
|-------------|---------------------------|-------------------|------------------|---------|
| 日汇总 月汇总     | ◆ ▶ 2013 年 7 月            |                   |                  | ±• 0    |
| 日期          | 收入 (元)                    | 支出 (元)            | 余튫 (元)           | 报作      |
| ③ 部分数据缺失,请罪 | 关系在线客服解决                  |                   |                  |         |
| 28          | +2.30                     | -7.10 N           | 0 4,748,448.73   |         |
|             | 5 覚                       | 14 定 川            | * 34,627,172.82  |         |
| 27          | +0.30                     | -0.40 M           | 初 235,623.45     |         |
|             | 1 %                       | 1 定 川             | 末 25,327,678.33  |         |
| 26          | +10.30                    | -1.20 N           | 123,463.27       |         |
|             | 4 定                       | 4 定 別             | * 235,236.72     |         |
| 25          | +0.10                     | - <b>0.10</b> III | 初 235,425.25     |         |
|             | 1 笔                       | 1 定 川             | 末 233,466.71     |         |
| 24          | +0.50                     | -9.50 N           | 1) 25,256,262.62 |         |
|             | 8 %                       | 18 実 川            | * 2,352,525.62   |         |

图 6-1-4 关联账户历史日汇总页面

在关联账户的日汇总页面,可以直接切换账户,查看其它关联账户的日汇总信息,切换页面 如图 6-1-5 所示:

| <b>新企业版对账</b> - mdata.dev.00           | 1@altest.c 👻  |        |             |               | ◆ 下载暂行 |
|----------------------------------------|---------------|--------|-------------|---------------|--------|
| <ul> <li>新企业版对表 mdata.dev.0</li> </ul> | 01@altest.com |        |             |               |        |
| airmng1 airmng1@ait                    | test.com      |        |             |               | ± •    |
| 新企业版对赛 mdata.dev.0                     | 02@altest.com | 支出 (元) |             | 余튫 (元)        | 8      |
| 部分数据缺失,请联系在线客                          | 服解决           |        |             |               |        |
|                                        | +2.30         | -7.10  | X830        | 4,748,448.73  |        |
|                                        | 5 몇           | 14 笔   | 郑末          | 34,627,172.82 |        |
|                                        | +0.30         | -0.40  | <b>第890</b> | 235,623.45    |        |
|                                        | 1 %           | 1 %    | 郑宋          | 25,327,678.33 |        |
|                                        | +10.30        | -1.20  | X830        | 123,463.27    |        |
|                                        |               |        |             |               |        |

图 6-1-5 关联账户日汇总切换

日汇总信息支持最近18个月内的查询。

### 常见异常提示:

1、如果关联账户中的部分账户数据还未生成,则会提示部分数据未生成。如图 6-1-6 所示

|                           |       |                      |          |                       |          |                               | ◆ 下载暂存区 |
|---------------------------|-------|----------------------|----------|-----------------------|----------|-------------------------------|---------|
| 日汇总 月汇总                   | < → 2 | 013 年 7 月            | 28 🗄     |                       |          |                               | ±• 0    |
| 账户                        |       | 收入 (元)               |          | 支出 (元)                |          | 余籔 (元)                        | 授作      |
| ● 部分数提未生成,请稍休             | 建立询   |                      |          |                       |          |                               |         |
| 全部账户(合计)                  |       | <b>+4.60</b><br>10 笔 |          | <b>-14.20</b><br>28 定 | 期初<br>期末 | 9,496,897.46<br>69,254,345.64 |         |
|                           | 充道    | +2.00<br>4 笔         | 转账支出     | -0.20<br>2 実          |          |                               |         |
|                           | 转账收入  | +0.20<br>2 笔         | 美入       | -4.00<br>6 定          |          |                               |         |
|                           | 卖出    | +2.40<br>4 笔         | 我望付款到银行卡 | -10.00<br>20 第        |          |                               |         |
| 新企业版对账001                 |       | +2.30                |          | -7.10                 | 期初       | 4,748,448.73                  | 壹看历史汇总▼ |
| mdata.dev.001@alitest.com |       | 5 笔                  |          | 14 觉                  | 郑末       | 34,627,172.82                 |         |
| airmng1                   |       | +2.30                |          | -7.10                 | 期初       | 4,748,448.73                  | 宣看历史汇总▼ |
| airmng1@ailtest.com       |       | 5 定                  |          | 14 定                  | 期末       | 34,627,172.82                 |         |

图 6-1-6 关联账户部分数据未生成

# 2、当日数据未生成(一般前一日的数据生成时间为9点左右,凌晨登录时会出现此提示),

如图 6-1-7 所示:

| 日汇总 月汇总 4 | > 2013 年 7 月 31 日 |        |        | ± * |
|-----------|-------------------|--------|--------|-----|
| 护         | 收入 (元)            | 支出 (元) | 余籔 (元) | 8   |

# 图 6-1-7 日汇总数据未生成

月汇总

下载暂存区:

| Local and |        | 0 报表文件生成后将          | 存在系统中保留3天,过期将自动                        | <b>殿</b> 珍。                                            |      |     |
|-----------|--------|---------------------|----------------------------------------|--------------------------------------------------------|------|-----|
| 日汇总       | 月汇总    | 中游时间                | 数据来源账户                                 | 文件名                                                    | 状态   | 操作  |
| 日期        |        | 2013-07-30 14:04:11 | 新企业新对除001<br>mdata.dev.001@altest.com  | 2088101122757457-20130730-<br>000003252-雲出交易.x8.x0     | 包主席  | 下虹  |
| 部分数       | 提缺失,请联 | 2013-07-30 14:04:00 | 新全业新对陈001<br>mdata.dev.001@aitest.com  | 2088101122757457-20130730-<br>000003251-過数交易.xis.zio   | 已主病  | 下航  |
| 27        |        | 2013-07-30 14:01:13 | aimng1 aimng1@aitest.com               | 2088101122757457-20130730-<br>000003248-安全记录 張等.xk.zip | 已主成  | 港山  |
| 26        |        | 2013-07-30 14:00:38 | 新全社版对映001<br>mdata.dev.001@alitest.com | 2088101122757457-20130730-<br>000003247-资金记录 情乐.xb.zp  | 已生成  | TR  |
| að<br>    |        | 2013-07-29 11:35:31 | 新全社版对称001<br>mdata.dev.001@altest.com  | 2088101122757457-20130729-<br>000003195-资金记录 補張.xk.zp  | 已主病  | TSL |
| 25        |        |                     |                                        |                                                        | 1/28 |     |

④ 部分数据缺失,请联系在线客服解决

# 6.1.2 月汇总

月汇总功能同日汇总类似,只是统计的时间维度由一天改成了一个月。

如果是独立账户,月汇总页面会显示该自然年份已完成结算的所有月账单汇总信息,如图

6-2-1 所示:

| [shuqiu002] - shuqiu002 | @altest.com 更换账户 |            |       |            | ◆ 下载暂存区 |
|-------------------------|------------------|------------|-------|------------|---------|
| 日汇总 月汇总                 | ◀ → 2013 年       |            |       |            | ±• 0    |
| 月份                      | 收入 (元)           | 支出 (元)     |       | 余额 (元)     | 操作      |
| 06                      | +72,573.00       | -68,345.67 | 2019  | 111,153.45 | 下载月账单 ▼ |
|                         | 107 笔            | 108 笔      | 期末    | 115,380.78 |         |
| 05                      | +46,936.00       | -259.76    | 70930 | 462,152.57 |         |
|                         | 78 笔             | 78 笔       | 期末    | 508,828.81 |         |
| 04                      | +61,715.00       | -338.26    | 70110 | 400,775.83 |         |
|                         | 82 覚             | 82 笔       | 郑末    | 462,152.57 |         |
| 03                      | +60,474.00       | -329.21    | 20110 | 340,631.04 |         |
|                         | 89 葉             | 89 笔       | 期末    | 400,775.83 |         |
| 02                      | +64,149.00       | -339.45    | 70130 | 276,821.49 |         |
|                         | 109 笔            | 109 笔      | 期末    | 340,631.04 |         |
| 01                      | +162,181.00      | -973.80    | 用印    | 115,614.29 |         |
|                         | 171 兌            | 171 定      | 和末    | 276,821.49 |         |

### 图 6-2-1 独立账户月汇总页面

如果登录账户有关联账户,则月汇总默认扩展显示当前登录账户的月汇总信息,其他关联账 户只显示期初期末余额、总收入、总支出等。默认显示最近一个结算月份(一般为上一个月 份)。如图 6-2-2 所示:

| 日汇总 月汇总                   | $ \rightarrow 2 $ | 2013年3月                   |      |                         | _        |                                     | *           | ٥   |
|---------------------------|-------------------|---------------------------|------|-------------------------|----------|-------------------------------------|-------------|-----|
| 账户                        |                   | 收入 (元)                    |      | 支出 (元)                  |          | XLS(Excel)                          |             | 授作  |
| 部分数据缺失,请联系                | 在线客服解决            |                           |      |                         |          |                                     | and the lat |     |
| 全部账户 (合计)                 | <b></b>           | <b>+60,474.50</b><br>97 笔 |      | <b>-338.71</b><br>107 笔 | 期初<br>期末 | 73重免到下载度<br>闭迅雷等下载软件。<br>400,776.83 | 度,消天        |     |
|                           | 委出                | +60,474.00<br>92 笔        | 卖出退款 | -5.40<br>9 笔            |          |                                     |             |     |
|                           | 其它收入              | +0.50<br>5 定              | 莱λ   | -4.00<br>7 定            |          |                                     |             |     |
|                           |                   |                           | 服务赛  | -329.31<br>91 覚         |          |                                     |             |     |
| 新企业版对账001                 |                   | +0.50                     |      | -9.50                   | 地和       | 1.00                                | 童香历史        | CS. |
| mdata.dev.001@alitest.com |                   | 8 堤                       |      | 18 定                    | 郑末       | 1.00                                |             |     |
| 新企业版对账002                 |                   | +60,474.00                |      | -329.21                 | X880     | 340,631.04                          | 童香历史        |     |
| mdata.dev.002@alitest.com |                   | 89 笼                      |      | 89 笔                    | 郑宋       | 400,775.83                          |             |     |

### 图 6-2-2 关联账户月汇总

在关联账户的月汇总页面,可以分别点击各关联账户展开显示分类信息。也可以点击查看历 史汇总,会显示当前账户该自然年份已完成结算的所有月账单汇总信息。显示内容同独立账 户登录后的月汇总页面,如图 6-2-1 所示。

月汇总信息一般情况下显示上一个结算月份的汇总信息。

月汇总信息支持最近18个月内的查询。

### 6.2 账务明细

账务明细管理功能包括明细的查询、查询结果下载、打印等功能。

明细查询分为组合查询和精确查询。组合查询功能支持用户通过时间范围(支持今日、昨日、 最近7天、最近30天等常用日期的快速设置,也支持自定义时间范围)、账务类型、金额 区间、对方支付宝账户等条件的组合查询 精确查询支持按商户订单号或支付宝交易号查询。 组合搜索如图 6-3-1 所示:

| ক্রা     | 支援中心                                  | (4) (第<br>第二章 19 (19 (19 (19 (19 (19 (19 (19 (19 (19 |
|----------|---------------------------------------|------------------------------------------------------|
| [airmng: | 1] - airmng1@alitest.com 更指账户         | ◆ 下载暂存区                                              |
| 组合搜索     | 2013-08-08 - 2013-08-08 今日 载近7天 载近30天 | <b>葡萄搜索</b> 高户订单号                                    |
|          | 全部務务类型 ▼ 全部 - 全部                      | 支付室交易号                                               |
|          | 对方支付宝账号                               |                                                      |
|          | 金融が                                   |                                                      |

图 6-3-1 账务明细组合搜索

组合搜索支持搜索条件包括时间范围、账务类型、金额区间以及对方支付宝账号等。

精确搜索如图 6-3-2 所示:

| 欢迎来到企业  | £1 • 010    | și.            |              | 我的支付宝 | 对泰中心 | 交易管理           | 产品商店 | 服务台             | aimng1+ ( | 北) 🌣 🖂 …         |   |
|---------|-------------|----------------|--------------|-------|------|----------------|------|-----------------|-----------|------------------|---|
| 赴       | 宦           | 对账中心           |              |       |      | 20<br>19 19 19 |      | <b>B</b><br>598 | Rate      | <b>東</b><br>東全记录 |   |
| [airmng | g1] - airme | g1@alitest.com | <b>医热热</b> 户 |       |      |                |      | Â               |           | • 下载暂存区          |   |
| 组合搜索    | 2013-08     | 積确搜索           | 高户订单号        |       |      |                |      | Ĩ               |           |                  |   |
|         | 全部账         |                | 支付宝交易号       |       |      |                |      | i.              |           |                  |   |
|         | 对方支         |                |              |       |      |                |      | 想金              |           |                  |   |
|         |             |                |              |       |      |                |      |                 |           |                  |   |
|         |             |                |              |       |      |                |      |                 |           |                  |   |
|         |             |                |              |       |      |                |      |                 |           |                  | - |

# 图 6-3-2 账务明细精确搜索

精确搜索支持的查询条件包括商户订单号和支付宝交易号。

根据设定的查询条件获取查询结果,若无匹配记录,则提示"暂无此类记录,请更换条件, 重新搜索。"

查询条件设定的特殊规则:

1)时间范围的设定:如果不超过31天,查询结果会直接显示到页面中;如果超过31天, 网站会提醒用户是否缩小时间范围再次查询,也可以继续查询,此时查询结果将不在网 页中直接显示,而是会将查询结果生成文件放在下载暂存区,供用户自己下载;如图 6-3-3 所示:

| 太迎未到企业重! ▲ 回旧新                  | 我的支付室 对账中心 交易管理 产品商店 服务                 | fer aimmg1 - [88년] 💠 🖾 … |
|---------------------------------|-----------------------------------------|--------------------------|
| 支付宝 对账中心                        | 「日本」<br>一般の日本<br>一般の日本                  |                          |
| [airmng1] - airmng1@alitest.co  | 10                                      | ◆ 下現管存区                  |
| 組合撤索 2013-07-01 - 201<br>全部脉务类型 | 捜索財育范围部 31 天・请<br>編小时両范围重新捜索<br>或置指生に招表 | 籍确體索 两户订单号<br>支付宝交易号     |
| 对方支付宣乐号                         |                                         |                          |
|                                 | Q. 總案                                   |                          |

图 6-3-3 搜索范围超限

若点击"直接生成报表",则查询结果会在下载暂存区中,如图 6-3-4 所示:

| 下机管存区 |     |
|-------|-----|
| 操作    | nin |
|       | 목   |
| 下航    |     |
| 7847  |     |
|       |     |
|       | 下载  |

- 图 6-3-4 暂存区生成查询结果
- 2) 金额区间的设定:

| <br>金额 | 1   | 金额 |
|--------|-----|----|
|        | ] _ |    |

会智能的根据用户设定的金额进行调整:

| 100 | ] - | 10  | = | 10  | _ | 100 |
|-----|-----|-----|---|-----|---|-----|
| 100 | ] – | 金额  | = | 100 | _ | 00  |
| 金额  | ] – | 100 | = | 0   | _ | 100 |

### 查询结果的各种异常处理:

- 1) 若无匹配记录,则提示"暂无此类记录,请更换条件,重新搜索。";
- 2) 若查询结果条数超出系统最大上限(200万条), 不转异步处理, 直接终止;
- 3) 若查询时间跨度超过 31 天,提示缩短时间或请求转异步处理:
- 4)结果条数超过页面显示上限(2万条),请求转异步处理:
- 5) 下载暂存区排队文件超上限,无法转异步处理。下载暂存区是平台各种查询功能公用的,

同时可进行生成的文件数目上限为10个:

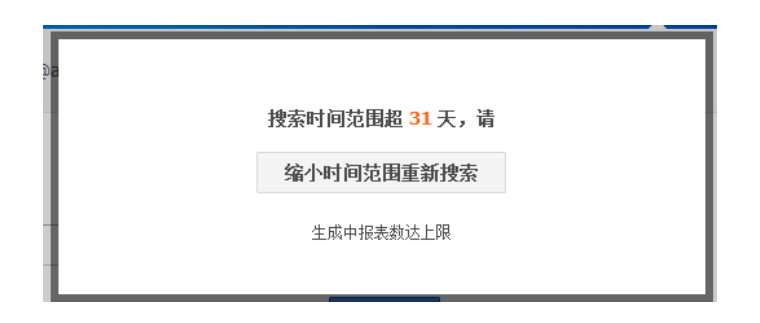

查询结果有 3 个标签页:全部、收入、支出。每个标签页分两部分显示:汇总信息及明细

# 信息。如图 6-3-5 所示:

| 【新企业算                    | ₩XI mdata.dev.001@alitest |              |                                        |          | *           | 下载暂存区  |
|--------------------------|---------------------------|--------------|----------------------------------------|----------|-------------|--------|
| 组合搜索                     | 2013-05-01 - 2013-05-31   | 今日 昨日 最近7天   | 最近30天                                  |          | 精确搜索        | 商户订单号  |
| [                        | <b>全部账务类型 ▼</b> 金額        | - 金額         |                                        | ]        |             | 支付宝交易号 |
|                          | 对方支付宝账号                   |              |                                        | ]        |             |        |
|                          |                           |              | Q 捜索                                   | l i      |             |        |
| 全部                       | 收入 支出                     |              |                                        |          | 1.          | ê 0    |
| <b>收入</b><br>0.00元<br>0笔 |                           |              | <b>支出</b><br>- <b>790.29</b> 元<br>12 笔 |          |             |        |
| 入账时间;                    | 支付宝交易号   流水号              | 商户订单号        | 账务类型                                   | 收支金額 (元) | 账户余额 (5     | i) 操作  |
| 2013-05-21<br>14:01:01   | 1 201305210833            | 907674782740 | 交易                                     | -17.00   | 9,999,738.8 | 9 详情   |
| 2013-05-21               | 201305210500              | 304317038260 | 交易過款                                   | -1.00    | 9,999,738.8 | 9 详情   |

### 图 6-3-5 组合查询查询结果

汇总信息显示查询结果按收入、支出维度统计的总金额及总笔数。在收入和支出标签页只有

# 各自的统计信息。

收入支出页面分别如图 6-3-6、6-3-7 所示:

| [新企业算                    | 「兄」 - mdata.dev.001@alitest                         |                  |                            |          | •       | ▶ 下载暂存区         |
|--------------------------|-----------------------------------------------------|------------------|----------------------------|----------|---------|-----------------|
| 组合整索                     | 2013-05-01 - 2013-05-31 今<br>全部账务类型 ▼ 全頭<br>对方支付宝账号 | 日昨日 最近7天<br>- 全顿 | 最近30天<br>Q. 捜索             |          | 萄碗搜索    | 商户订单号<br>支付宝交易号 |
| 全部                       | 教入 支出                                               |                  |                            |          |         |                 |
| <b>收入</b><br>0.00元<br>0笔 |                                                     |                  | <b>支出</b><br>0.00 元<br>0 笔 |          |         |                 |
| 入账时间                     | 支付宝交易号 流水号                                          | 商户订单号            | 账务类型                       | 收支金额 (元) | 账户余额 () | 元) 援作           |
|                          |                                                     | · 普无此类记录         | ·,请更换条件, 1                 | 巨新搜索。    |         |                 |

# 图 6-3-6 账务明细收入页面

| 全部                         | 收入 支出        |              |                                        |          | A = 6        | 0  |
|----------------------------|--------------|--------------|----------------------------------------|----------|--------------|----|
| <b>收入</b><br>0.00 元<br>0 笔 |              |              | <b>支出</b><br>- <b>790.29</b> 元<br>12 笔 |          |              |    |
| 入账时间≑                      | 支付宝交易号 流水号   | 商户订单号        | 態务类型                                   | 收支金額 (元) | 账户余额 (元)     | 提作 |
| 2013-05-21<br>14:01:01     | 201305210833 | 907674782740 | 交易                                     | -17.00   | 9,999,738.89 | 详情 |
| 2013-05-21<br>13:50:54     | 201305210500 | 304317038260 | 交易退款                                   | -1.00    | 9,999,738.89 | 详情 |
| 2013-05-20<br>15:30:28     | 201305200633 | 833162416172 | 交易                                     | -10.20   | 9,999,712.69 | 详情 |

## 图 6-3-7 账务明细支出页面

明细信息分页显示,默认每页显示20条记录,按入账时间先后顺序倒序排列,最近的明细 排在最前面。明细显示的信息可以自己设定,默认显示入账时间、支付宝交易号|流水号、 商户订单号、账务类型、收支金额、账户余额、操作等内容。设置页面如图 6-3-8 所示:

| 设置         |               |            | 关闭       |
|------------|---------------|------------|----------|
| 增加选项将导致表:  | 单宽度超出页面显示范围。  |            |          |
| ☑ 入账时间     | ☑ 支付宝交易号   流水 | <号☑ 商户订单号  | ☑ 账务类型   |
| 🗹 收支金额 (元) | 🗹 账户余额 (元)    | 🕅 服务费 (元)  | 🔲 支付渠道   |
| 🔲 签约产品     | 🔲 对方账户        | 🔲 对方名称     | 🔲 银行订单号  |
| 🔲 备注       | ☑ 操作          |            |          |
|            |               | # 毎月2120.8 | 2 92 cha |
|            |               | 饮复默认设置     | 1 前定 取消  |

图 6-3-8 账务明细查询结果设置

精确查询支持按商户订单号和支付宝交易号查询,如图 6-3-9 所示:

| 【 <b>翁企业版对…</b> - mdata.dev.001@alitest ♥ 1<br>相合接索 2013-05<br>全部账 |         |      | ➡ 下數暂存区 |    |  |
|--------------------------------------------------------------------|---------|------|---------|----|--|
| 组合搜索                                                               | 2013-05 | 精确搜索 | 商户订单号   |    |  |
|                                                                    | 全部账     |      | 支付宝交易号  |    |  |
|                                                                    | 对方支     |      |         | 被索 |  |
|                                                                    |         |      |         |    |  |

# 图 6-3-9 账务明细精确查询

查询结果如图 6-3-10 所示:

| 【新企业】                 | 版对      | - mdata.dev.00 | 1@alitest |                  |      |          | ● 下射         | 暂存区 |
|-----------------------|---------|----------------|-----------|------------------|------|----------|--------------|-----|
| 组合搜索                  | 2013-05 | 積确搜索           | 商户订单号     |                  |      |          |              |     |
|                       | 全部账     |                | 支付宝交易号    | 2013052103450833 |      |          |              |     |
|                       | 对方支     |                |           |                  |      | Q 捜索     |              |     |
|                       |         |                |           |                  |      |          |              |     |
|                       |         |                |           |                  |      |          |              |     |
|                       |         |                |           |                  |      |          | T- 6         | ) 0 |
| 入账时间                  |         | 支付宝交易号         | 流水号       | 商户订单号            | 账务类型 | 收支金額 (元) | 账户余额 (元)     | 操作  |
| 2013-05-2<br>14:01:01 | 1       | 20130521083    | 33        | 907674782740     | 交易   | -17.00   | 9,999,738.89 | 详情  |

#### 图 6-3-10 账务明细精确查询结果

账务明细信息支持的查询范围是最近18个月。

#### 6.3 账单下载

#### 6.3.1 日账单下载

商户财务人员可通过账单下载页面,下载指定账户的已完成结算的日对账单,并使用该数据 完成财务核算。

进入日账单下载页面,默认显示最近日账单的所在月份,默认选中最近日账单所在日期。鼠 标移动到已完成结算的日期,显示可下载链接。点击所在日期可进行下载。已生成日账单如 图 6-4-1 所示:

| [新企业版对  | - mdata.dev.001@alit | test       |    |       |      | ➡ 下载暂存区 |
|---------|----------------------|------------|----|-------|------|---------|
| 日账单 月   | 账单 ← →               | 2013 年 6 月 | 1  |       |      |         |
| 周—      | 周二                   | 周三         | 周四 | 周五    | 月六   | 周日      |
| 27      | 28                   | 29         | 30 | 五月 31 | 六月 1 | 2       |
| 3       | 4                    | 5          | 6  | 7     | 8    | 9       |
| 10      | 11                   | 12         | 13 | 14    | 15   | 16      |
| 17<br>호 | 18                   | 19         | 20 | 21    | 22   | 23      |
| 24      | 25                   | 26         | 27 | 28    | 29   | 六月 30   |
| 七月 1    | 2                    | 3          | 4  | 5     | 6    | 7       |

图 6-4-1 日账单下载页面

特殊情况:

1)账单未生成:前一日的日账单在第二天生成,在第二天生成之前在下载区域提示"账单

未生成",不可点击下载:如图 6-4-2 所示:

| [新企业版对 | - mdata.dev.001@alit | est        |        |    |       | ➡ 下载暂存区 |
|--------|----------------------|------------|--------|----|-------|---------|
| 日账单 月  | 账单 ← →               | 2013 年 8 月 | ]      |    |       |         |
| 周—     | 月二                   | 周三         | 周四     | 周五 | 周六    | 周日      |
| 29     | 30                   | 七月 31      | (計日) 1 | 2  | 3     | 4       |
|        |                      |            | 账单未生成  |    |       |         |
| 5      | 6                    | 7          | 8      | 9  | 10    | 11      |
| 12     | 13                   | 14         | 15     | 16 | 17    | 18      |
| 19     | 20                   | 21         | 22     | 23 | 24    | 25      |
| 26     | 27                   | 28         | 29     |    | 八月 31 | 九月 1    |
| 2      | 3                    | 4          | 5      | 6  | 7     | 8       |

# 图 6-4-2 日账单未生成

2)当日无收支:若已完成结算的某日无任何收支,则在下载区域提示"当日无收支",不可点击下载;如图 6-4-3 所示:

| [新企业版对      | - mdata.dev.001@alit | est        |                 |    |    | ➡ 下载暂存区 |
|-------------|----------------------|------------|-----------------|----|----|---------|
| 日账单 月       | 账单 ← →               | 2013 年 7 月 |                 |    |    |         |
| 周—          | 月二                   | 周三         | 周四              | 周五 | 周六 | 周日      |
| 七月 1        | 2                    | 3          | 4               | 5  | 6  | 7       |
| 8           | 9                    | 10         | 11              | 12 | 13 | 14      |
| 15          | 16                   | 17         | 18              | 19 | 20 | 21      |
| 22<br>本日无收支 | 23                   | 24         | 25              | 26 | 27 | 28      |
| 29          | 30                   | 七月 31      | (群日) 1<br>账单未生成 | 2  | 3  | 4       |
| 5           | 6                    | 7          | 8               | 9  | 10 | 11      |

# 图 6-4-3 日账单无收支

日账单支持范围从 2010 年 1 月 1 日开始。

## 6.3.2 月账单下载

### 月账单下载功能同日账单下载

进入日账单下载页面,默认显示最近日账单的所在月份,默认选中最近日账单所在日期。鼠 标移动到已完成结算的日期,显示可下载链接。点击所在日期可进行下载。

月账单支持范围从 2010 年 1 月开始。

### 正常下载情况如图 6-5-1 所示:

| [shuqiu002] - shuqi | shuqiu002] - shuqiu002@alitest.com 更换账户 |      |    |    |         |  |  |
|---------------------|-----------------------------------------|------|----|----|---------|--|--|
| 日账单 月账              | ₩ → 20                                  | 13 年 |    |    |         |  |  |
| 一月                  | 二月                                      | 三月   | 四月 | 五月 | (上月) 六月 |  |  |
|                     |                                         | + 7  |    |    | •       |  |  |
|                     |                                         |      |    |    |         |  |  |

# 图 6-5-1 月账单下载

### 账单未生成如图 6-5-2 所示:

| [shuqiu002] - shuqiu002@altest.com 更换账户 ◆ 下纸签件区 |    |       |    |     |                |  |  |
|-------------------------------------------------|----|-------|----|-----|----------------|--|--|
| <b>日账单 月账单 ( → 2013</b> 年                       |    |       |    |     |                |  |  |
| 一月                                              | 二月 | 三月    | 四月 | 五月  | <b>(上月)</b> 六月 |  |  |
|                                                 |    | 账单未生成 |    |     |                |  |  |
| 七月                                              |    | 九月    | 十月 | 十一月 | 十二月            |  |  |
|                                                 |    |       |    |     |                |  |  |

# 图 6-5-2 月账单未生成

6.4 资金记录

### 6.4.1 提现记录

商户通过提现记录查询页面,可查询最近18个月内支付宝账户向银行账户的所有提现记录。

并可对提现记录进行下载或打印操作。查询界面如图 7-5-1 所示:

| 支付宝 对账中心                                 | RACS | E<br>Roma | <b>E</b> eta | (第111年)<br>第111年1月 |
|------------------------------------------|------|-----------|--------------|--------------------|
| [新全业版对 mdata.dev.001@aiitest             |      |           |              | ◆ 下载警存回            |
| <b>探观 林振 充值</b>                          |      |           |              |                    |
| 2013-07-04 - 2013-08-02 今日 昨日 最近7天 最近30天 | Q.拨索 |           |              |                    |
|                                          |      |           |              |                    |
|                                          |      |           |              |                    |
|                                          |      |           |              |                    |

#### 图 7-5-1 提现记录查询页面

提现记录支持按时间范围进行搜索。支持今日、昨日、最近7天、最近30天等常用日期的 快速设置,也支持自定义时间范围(自定义时间只支持最多31天的查询),默认选中最近 30天。

查询结果默认标签页为"全部",可选择进行中、成功、失败等标签页,会根据相应状态对 搜索结果进行筛选。如图 7-5-2 所示:

| [企业提现二]-e                                 | entwith02@alitest.com 更換別 | )户        |           |         |        | ➡ 下载暂存区 |
|-------------------------------------------|---------------------------|-----------|-----------|---------|--------|---------|
| <b>经规</b> 转账<br>2013-07-01 - 2            | 充值<br>013-07-31 今日 昨日     | 3 最近7天 最i | £30天 Q 複紮 | l       |        |         |
| 全部 进行                                     | 中 成功 失败                   |           |           |         |        | 1.0     |
| <b>成功</b><br>- <b>12,399.00</b> 元<br>41 笔 |                           |           |           |         |        |         |
| 创建时间                                      | 银行处理时间                    | 银行        | 银行卡尾号     | 银行订单号   | 金额     | 状态      |
| 2013-07-31                                |                           | 招商银行      | **9668    | 3678907 | -2.00  | 进行中     |
| 2013-07-31                                |                           | 招商银行      | **9668    | 3678906 | -2.00  | 进行中     |
| 2013-07-31                                |                           | 招商银行      | **9668    | 3678899 | -1.00  | 进行中     |
| 2013-07-31                                |                           | 招商银行      | **9668    | 3678898 | -2.00  | 进行中     |
| 2013-07-30                                | **                        | 招商银行      | **9668    | 3678015 | -23.00 | 进行中     |
|                                           |                           |           |           |         |        |         |

图 7-5-2 提现记录查询结果

查询结果分汇总信息和明细信息。汇总信息展示成功状态的总金额和总笔数。明细信息按照 创建时间倒序排列,显示的内容包括创建时间、成功时间、转账银行、银行卡尾号、银行订 单号、金额、状态、备注等。

| 全部 进行中                     | 威功失  | 败    |        |         |         | 4.  | ø |
|----------------------------|------|------|--------|---------|---------|-----|---|
| <b>威功</b><br>0.00 元<br>0 笔 |      |      |        |         |         |     |   |
| 创建时间                       | 成功时间 | 银行卡  | 银行卡尾号  | 银行订单号   | 金額      | 状态  |   |
| 2013-08-01                 |      | 招商银行 | **9668 | 3679780 | -100.00 | 进行中 |   |
| 2013-08-01                 | **   | 招商银行 | **9668 | 3679779 | -100.00 | 进行中 |   |
| 2013-07-31                 | -    | 招商银行 | **9668 | 3678907 | -2.00   | 进行中 |   |
| 2013-07-31                 |      | 招商银行 | **9668 | 3678906 | -2.00   | 进行中 |   |
| 2013-07-31                 |      | 招商银行 | **9668 | 3678899 | -1.00   | 进行中 |   |
| 2013-07-31                 | -    | 招商银行 | **9668 | 3678898 | -2.00   | 进行中 |   |
| 2013-07-30                 |      | 招商银行 | **9668 | 3678015 | -23.00  | 进行中 |   |
| 2013-07-29                 | -    | 招商银行 | **9668 | 3676013 | -22.00  | 进行中 |   |

切换到"进行中"标签页,则从查询结果中筛选进行中状态的明细,如图7-5-3所示:

图 7-5-3 进行中标签页

| 全部     进行中     紙功     失敗       成功       -12,621.00 元       42 笔 |            |      |        |         |         |    |  |  |
|-----------------------------------------------------------------|------------|------|--------|---------|---------|----|--|--|
| 创建时间                                                            | 成功时间       | 银行卡  | 银行卡尾号  | 银行订单号   | 全額      | 状态 |  |  |
| 2013-08-01                                                      | 2013-08-01 | 招商银行 | **9668 | 3679827 | -222.00 | 成功 |  |  |
| 2013-07-25                                                      | 2013-07-25 | 招商银行 | **9668 | 3673324 | -50.00  | 咸功 |  |  |
| 2013-07-17                                                      | 2013-07-17 | 招商银行 | **9668 | 3543708 | -100.00 | 成功 |  |  |
| 2013-07-16                                                      | 2013-07-16 | 招商银行 | **9668 | 3528303 | -10.00  | 成功 |  |  |
| 2013-07-16                                                      | 2013-07-16 | 招商银行 | **9668 | 3528302 | -15.00  | 成功 |  |  |
| 2013-07-16                                                      | 2013-07-16 | 招商银行 | **9668 | 3528298 | -22.00  | 威功 |  |  |
| 2013-07-15                                                      | 2013-07-15 | 招商银行 | **9668 | 3525710 | -100.00 | 成功 |  |  |
| 2013-07-12                                                      | 2013-07-12 | 招商银行 | ==9668 | 3510566 | -25.00  | 成功 |  |  |

切换到"成功"标签页,则从查询结果中筛选成功状态的明细,如图7-5-4所示

图 7-5-4 成功标签页

切换到"失败"标签页,则从查询结果中筛选失败状态的明细,如图7-5-5所示

| 全部                         | 进行中 成功     | 失败   |        |         |         | ±• 0 |
|----------------------------|------------|------|--------|---------|---------|------|
| <b>成功</b><br>0.00 元<br>0 笔 |            |      |        |         |         |      |
| 创建时间                       | 成功时间       | 银行卡  | 银行卡尾号  | 银行订单号   | 金額      | 状态   |
| 2013-07-25                 | 2013-07-25 | 招商银行 | **9668 | 3673320 | -50.00  | 失败   |
| 2013-07-25                 | 2013-07-25 | 招商银行 | **9668 | 3673318 | -30.00  | 失败   |
| 2013-07-18                 | 2013-07-18 | 招商银行 | **9668 | 3575716 | -11.00  | 失败   |
| 2013-07-11                 | 2013-07-11 | 招商银行 | **9668 | 3509893 | -100.00 | 失败   |
| 2013-07-11                 | 2013-07-11 | 招商银行 | **9668 | 3509891 | -100.00 | 失败   |
| 2013-07-11                 | 2013-07-11 | 招商银行 | **9668 | 3509890 | -100.00 | 失败   |
| 2013-07-11                 | 2013-07-11 | 招商银行 | **9668 | 3509889 | -100.00 | 失败   |
| 2013-07-11                 | 2013-07-11 | 招商银行 | **9668 | 3509887 | -100.00 | 失败   |
| 2013-07-10                 | 2013-07-10 | 招商银行 | **9668 | 3507759 | -50.00  | 失败   |

图 7-5-5 失败标签页

### 6.4.2 转账记录

商户通过转账记录查询页面,可查询最近18个月内支付宝账户之间的所有转账记录。并可 对转账记录进行下载或打印操作。如图7-6-1所示:

| [企业提现二]                      | - entwith02@alitest.com 更换账户        |                                      |                |        | +  | 下载暂存区 |
|------------------------------|-------------------------------------|--------------------------------------|----------------|--------|----|-------|
| 提現 ¥                         | ★ 充值<br>2013-07-31 今日 昨日 最近7天 最近30天 | Q 捜索                                 |                |        |    |       |
| 2 # ¥                        | 专入 转出                               |                                      |                |        |    | 4. O  |
| <b>转入</b><br>+22.00 元<br>1 笔 |                                     | <b>转出</b><br>- <b>71.00</b> 元<br>5 笔 |                |        |    |       |
| 成功时间                         | 对方账户                                |                                      | 支付宝流水号         | 金額     | 状态 | 脅注    |
| 2013-07-29                   | 我是新企业版未签约械修的企业版用户(ent"@altest.com)  |                                      | 44037841784810 | -22.00 | 成功 | 22    |
| 2013-07-29                   | 我是新企业版未签约转账的企业版用户(ent*@altest.com)  |                                      | 44037990329080 | -22.00 | 成功 | 转账    |
| 2013-07-29                   | 我是新企业版未签约转账的企业版用户(ent*@alitest.com) |                                      | 44037886080070 | -3.00  | 成功 | 转账    |
| 2013-07-29                   | 我是新企业贩未签约转账的企业贩用户(ent*@alitest.com) |                                      | 44037866463060 | -2.00  | 成功 | 转账    |
| 2013-07-29                   | 我是新企业贩未翌约转账的企业贩用户(ent=@alitest.com) |                                      | 44037930564780 | -22.00 | 成功 | 转账    |
| 2013-07-16                   | 我是新企业版未签约转售的企业版用户(ent=@altest.com)  |                                      | 44037825969261 | +22.00 | 成功 |       |

图 7-6-1 转账记录查询

转账记录支持按时间范围进行搜索。支持今日、昨日、最近7天、最近30天等常用日期的 快速设置,也支持自定义时间范围(自定义时间只支持最多31天的查询,若设置的查询时 间超过31天,可以选择缩短时间或转异步处理),默认选中今日。

查询结果默认标签页为"全部",可选择转入、转出等标签页,会根据金额的正负对搜索结 果进行筛选。

查询结果分汇总信息和明细信息。汇总信息展示转入转出的总金额和总笔数。明细信息按照 转账成功时间倒序排列,显示的内容包成功时间、对方账户、支付宝流水号、金额、状态、 备注等。

切换到"转入"标签页,如图7-6-2所示:

| [企业提现二]                      | - entwith02@alitest.com 更換账户                                |                            |                |        | +    | 下载暂存区 |
|------------------------------|-------------------------------------------------------------|----------------------------|----------------|--------|------|-------|
| 提现 ¥                         | <ul> <li>充值</li> <li>2013-07-31 今日 昨日 最近7天 最近30天</li> </ul> | Q 捜索                       |                |        |      |       |
| £ #                          | 专入 转出                                                       |                            |                |        |      | 4. Q  |
| <b>转入</b><br>+22.00 元<br>1 笔 |                                                             | <b>转出</b><br>0.00 元<br>0 笔 |                |        |      |       |
| 成功时间                         | 对方账户                                                        |                            | 支付宝流水号         | 金額     | 拔态   | 备注    |
| 2013-07-16                   | 我是新企业版未签约转账的企业版用户(ent*@aitest.com)                          |                            | 44037825969261 | +22.00 | 成功   | -     |
|                              |                                                             |                            | 每页 20 🔻 1      | 跳转     | 1/1页 |       |

图 7-6-2 转入标签页

切换到"转出"标签页,如图7-6-3所示:

| [企业提现]     | 二] - entwith02@alitest.com 更換新户     |          |                |        |    | TANGS |
|------------|-------------------------------------|----------|----------------|--------|----|-------|
| 提現         | 长账 充加                               |          |                |        |    |       |
| 2013-07-01 | - 2013-07-31 今日 昨日 最近7天 最近30天       | Q 推索     |                |        |    |       |
| 全部         | 装入 装出                               |          |                |        |    | 1. Q  |
| 转入         |                                     | 转出       |                |        |    |       |
| 0.00元      |                                     | -71.00 元 |                |        |    |       |
| 0 范        |                                     | 5 笔      |                |        |    |       |
| 成功时间       | 对方账户                                |          | 支付宝流水号         | 全额     | 状态 | 脅注    |
| 2013-07-29 | 我是新企业版未签约转账的企业新用户(ent*@aitest.com)  |          | 44037841784810 | -22.00 | 成功 | 22    |
| 2013-07-29 | 我是新企业版未签约转账的企业新用户(ent*@alitest.com) |          | 44037990329080 | -22.00 | 成功 | 转账    |
| 2013-07-29 | 我是新企业版未签约转账的企业版用户(ent"@altest.com)  |          | 44037886080070 | -3.00  | 成功 | 转账    |
| 2013-07-29 | 我是新企业版未签约贿赂的企业版用户(ent"@altest.com)  |          | 44037866463060 | -2.00  | 成功 | 1698: |
| 2013-07-29 | 我是新企业版来至约翰泰的企业版用户(ent*@aitest.com)  |          | 44037930564780 | -22.00 | 成功 | 转账    |

图 7-6-3 转出标签页

# 6.4.3 充值记录

商户通过充值记录查询页面,可查询最近18个月内向支付宝账户的所有充值记录。并可对 充值记录进行下载或打印操作。如图7-7-1所示:

| [企业提现二]·                          | entwith02@alitest | Lcom 更換账户 |            |      | +             | 下载暂存区 |
|-----------------------------------|-------------------|-----------|------------|------|---------------|-------|
| 提現 转频                             | ★ 充值              |           |            |      |               |       |
| 2013-07-10 -                      | 2013-08-08        | 今日 昨日     | 最近7天 最近30天 | 9、捜索 |               |       |
|                                   |                   |           |            |      |               | 4• 0  |
| <b>成功</b><br>+1,010,174.8<br>25 笔 | 18 元              |           |            |      |               |       |
| 成功时间                              | 充值渠道              | 15        | 行订单号       |      | 全额            | 状态    |
| 2013-08-07                        | 招商银行              | 6         | 033373859  |      | +1,000,000.00 | 成功    |
| 2013-08-05                        | 招商银行              | 6         | 033371003  |      | +1.65         | 成功    |
| 2013-08-05                        | 招商银行              | 6         | 033371002  |      | +1.45         | 成功    |
| 2013-08-05                        | 招商银行              | 6         | 033371000  |      | +1.25         | 成功    |
| 2013-08-05                        | 招商银行              | 6         | 033378195  |      | +2.14         | 成功    |
| 2013-08-05                        | 招商銀行              | 6         | 033378194  |      | +2.13         | 成功    |

图 7-7-1 充值记录查询

充值记录支持按时间范围进行搜索。支持今日、昨日、最近7天、最近30天等常用日期的 快速设置,也支持自定义时间范围(自定义时间只支持最多30天的查询),默认选中最近 30天。

查询结果分汇总信息和明细信息。汇总信息展示成功充值的总金额和总笔数。明细信息按照 充值成功时间倒序排列,显示的内容包成功时间、充值渠道、银行订单号、金额、状态等。

## 6.5 服务费

### 6.5.1 服务费统计

商户在服务费统计页面可以按月、按日查看并下载服务费账单,支持服务费电子凭证下载, 并且可以查看按签约产品维度的服务费统计查询及明细下载。

| <b>全部账户</b> - (合计) 💆                   | 换账户                                         |        |            |                  |                          |      | ◆ 下载暂存区  |
|----------------------------------------|---------------------------------------------|--------|------------|------------------|--------------------------|------|----------|
| 服务费统计 彩                                | 针付账单                                        |        |            |                  |                          |      |          |
| 服务费日汇总                                 | 服务费月汇总 ( )                                  | 2013   | 年 12 月     | 13日              |                          |      | ±• 0     |
| 结算账户数                                  | 签约账户数                                       |        | 41         | 务量               | 服务                       | 5费   |          |
| 1个                                     | 1个                                          |        | <b>6</b> . | <b>76</b> 元<br>笔 | 0.1                      | 4元   |          |
| 结算账户                                   | 鉴约方案/鉴约账户                                   | 产品名称   | 计费方式       | 业务量              | 腦旁裏                      | 结菲方式 | 报作       |
| 支付宝内部新试账户十八<br>alipayrisk18@alipay.com | 机票稳形平台(站内近手续费)V2<br>alipayrisk18@alipay.com | 即时到哪收款 | 单笔         | 6.75元<br>5定      | 0.14元<br>支付室(中国)网络技术有限公司 | 朔    | 下载明细脉单 - |
| 支付室内部新式账户十八<br>alpayrisk18@alpay.com   | 补差支付<br>alipayrisk18@alipay.com             | 补继支付   | 单笔         | 0.01元<br>1覚      | 0.00元<br>支付宝(中国)网络技术有限公司 | 实时   | 下载明细脉单 - |

7-8-1 服务费统计页面

服务费统计功能默认显示登陆账户所在账户组的全部结算账户汇总统计。只有结算账户才会

有服务费统计功能,可以通过更换账户在账户组内的结算账户之间进行切换。

服务费统计分为日汇总及月汇总,默认显示前一个交易日的日汇总信息。

显示结果分为汇总统计信息和签约产品维度的汇总信息。

汇总统计信息包括结算账户数、签约账户数,业务量及服务费的统计汇总。

签约产品维度的汇总信息包括签约产品的结算账户、签约方案/签约账户、产品名称、计费 方式、业务量、服务费、服务费提供方、结算方式、操作等。

其中,计费方式分为单笔和包量;结算方式分为预付、实时、后结;操作项可以下载当前签 约产品的明细账单。

电子回单下载如图所示:

| 全部账户 - (合计) 更换账户                       |                                           |        |               |                 |              |                                    |      | 暂存区          |
|----------------------------------------|-------------------------------------------|--------|---------------|-----------------|--------------|------------------------------------|------|--------------|
| 服务费统计                                  | 待付账单                                      |        |               |                 |              |                                    |      |              |
| 服务费日汇总                                 | 服务费月汇总 ( )                                | • 2013 | 年12月          | 13 🖯            |              |                                    | ±    | ė            |
| <b>结算账户数</b><br>1个                     | <b>签约账户数</b><br>1 个                       |        | 型<br>6.<br>63 | ·务量<br>76元<br>笔 |              | 服务责汇总账单<br>图 XL5(Excel)<br>曾 CSV   |      |              |
| 结算账户                                   | 签约方案/签约账户                                 | 产品名称   | 计贵方式          | 业务型             |              | E PDF<br>服务费明细账单                   |      | 授作           |
| 支付室内部類試験户十八<br>allpayrisk18@allpay.com | 机票隐形平台(站内近手续费)V2<br>alpayrisk18@alpay.com | 即接触收款  | 单笔            | 6.75元<br>5定     | 支付宝(中国)网络技术和 | 🔮 csv                              |      | <b>1</b> 1 - |
| 支付室内部频试账户十八<br>alipayrisk18@alipay.com | 补整支付<br>alpayrisk18@alpay.com             | 补继支付   | 单笔            | 0.01元<br>1覚     | 支付宝(中国)网络技术者 | ● 力避免影响下载速度<br>闭迅雷等下载软件。<br>IRTC=0 | , 请关 | <b>#</b> -   |

7-8-2 服务费电子回单下载

# 6.5.2 待付账单

待付账单可以让商户查看未缴费的账单记录,可以进行待付账单的明细下载。未来还会提供

缴费金额确认、缴款等功能。

| [支付宝测试帐 alipay-test05@alipay.com 更换账户                     |                               |                                                      |                      |                  |                  |        |      | 暂存区 |
|-----------------------------------------------------------|-------------------------------|------------------------------------------------------|----------------------|------------------|------------------|--------|------|-----|
| 服务费统计                                                     | 待付账                           | 单                                                    |                      |                  |                  |        |      |     |
| <ul> <li>1) 已付金</li> <li>2) 待付账</li> <li>如育疑问,</li> </ul> | 額里不包含客户<br>単每个结算日会<br>请咨询支付宝? | 吧付在途的金額。付款金額-<br>自动更新,更新完成之前下載<br>智服人员。0571-88158090 | -般会在5个工作<br>1到的明细为上个 | 旧内到账。<br>Y结算日的结果 | 具,具体以文件中的导出时间为准。 |        | ± •  | ė   |
| <b>结算账户:</b><br>户五                                        | 支付宝测试帐                        | alpay-test05@alpay.com                               | 应付(总):               | 0.00             | 已付(总): 0.00      | 待付(总): | 0.00 |     |
| 账单月份                                                      | 结算方式                          | 服务提供方                                                |                      | 应付金额 (元)         | 已付金额 (元)         | 待付金额   | (元)  | 提作  |
| 总没有将                                                      | 寺付账单!                         |                                                      |                      |                  |                  |        |      |     |

7-9-1 待付账单页面

待付账单默认显示当前登录账户的待付情况,只有结算账户才能查询待付记录。可以在账户 组内的结算账户之间进行切换。

待付账单信息包括汇总统计及具体的待付账单信息。

汇总统计信息包括结算账户、应付总额、已付总额、待付总额。

待付账单信息包括账单月份、结算方式、服务提供方、应付金额、已付金额、待付金额、操 作等。

其中待付账单只支持按月的,根据结算方式和服务提供方不同,同一个月份可能存在多份待 付账单;待付金额等于应付金额减去已付金额;已付金额是指入账金额,不包含客户已支付 但未入账的金额。

#### 第七章 交易及资金记录

#### 7.1 快速查单

快速查单是指根据商户订单号、银行订单号、支付宝交易号快速精确定位交易明细。如图

7-1-1 所示:

| 如本到企业版! 🕇 🛛 | 旧版                     | 我的支付宝 | 对账中心 | 交易管理 | 产品高店 | 服务台  | 新企业新对陈001 - [ | 週出] 🌩 🖂 …           |
|-------------|------------------------|-------|------|------|------|------|---------------|---------------------|
| 动宝          | 交易管理                   |       |      |      |      | 2002 | 2<br>2122     | <b>للا</b><br>جمرية |
| [新企业版对      | - mdata.dev.001@aiites | Ł     |      |      |      |      |               | ◆ 下载暂存区             |
| 商户订单号:      |                        |       |      |      |      |      |               |                     |
| 支付室交易号:     |                        |       |      |      |      |      |               |                     |
| 银行订单号:      |                        |       |      |      |      |      |               |                     |
|             |                        |       |      | 把安   |      |      |               |                     |
|             |                        |       |      |      |      |      |               |                     |
|             |                        |       |      |      |      |      |               |                     |

图 7-1-1 快速查单页面

三个查询条件只需要正确的填写其中之一即可,如果填写了多个查询条件,根据商户订单号、 支付宝交易号、银行订单号的优先级排序进行。如果一笔交易对应多笔银行订单号,则只有 第一个银行订单号才有效。

查询结果显示创建时间、相关单号(商户订单号、支付宝交易号、银行订单号),商品名称、 64/76 第七章 交易及资金记录 买家账户|名称、金额(订单金额、优惠、累计退款)、状态、操作(退款、详情)等。如图 7-1-2 所示:

| 商户订单号                  | 082912521971                                                  | 1387                |                       |              |        |    |     |     |
|------------------------|---------------------------------------------------------------|---------------------|-----------------------|--------------|--------|----|-----|-----|
| 支付宝交易                  | 5:                                                            |                     |                       |              |        |    |     |     |
| 银行订单号                  | 1                                                             |                     |                       |              |        |    |     |     |
|                        |                                                               | ٩                   | 、捜索                   |              |        |    |     |     |
|                        |                                                               |                     |                       |              |        |    | ± • | 0   |
| 创建时间                   | 相关单号                                                          | 商品名称                | 买家账户丨名称               |              | 金額 (元) | 状态 |     | 授作  |
| 2013-08-30<br>15:03:17 | <b>南户订单号</b><br>082912521971387<br>支付宝交易号<br>2013083054612087 | 珍珠项键【2元包邮】韩振 韩国 流行… | lgw150@126.com<br>林国武 | 订单金额<br>优惠** | +0.01  | 成功 | 港   | 漱 - |

"优惠属于订单全额的组成部分,包括红包和集分室。

### 图 7-1-2 快速查单查询结果

# 若查询结果为空,显示相应错误提示

## 7.2 卖出交易

卖出交易查询页面用于查询所有在支付宝上进行的卖出交易的当前状态,并根据其状态进行 相应的操作,例如查看详情、退款等。如图7-2-1所示:

| [新企业版7                 | <b>9</b> - mdata.dev.001 | @alitest   |         |      |                                                | +  | 下鉄管 | 存区         |
|------------------------|--------------------------|------------|---------|------|------------------------------------------------|----|-----|------------|
| 2013-05-01             | - 2013-05-31             | 今日 昨日 最近7天 | 最近30天   |      |                                                |    |     |            |
| 对方支付室                  | <u>条</u> 号               |            |         |      |                                                |    |     |            |
|                        |                          |            | Q 總索    |      |                                                |    |     |            |
| £ 8                    | 待付款 成功                   | 关词         |         |      |                                                | ۰. | 0   | 0          |
| 订单金额                   |                          | 成交金額       | 避難      | t -  | 服务费                                            |    |     |            |
| <b>340.00</b> 元        |                          | +17.00 元   | -1.0    | 10 元 | -0.01 元                                        |    |     |            |
| 13 定                   |                          | 1范         | 1 🗟     |      |                                                |    |     |            |
| 创建时间;                  | 商户订单号                    | 商品名称       | 订单金额(元) | 交易状态 | 买家账户丨名称                                        |    | 3   | 操作         |
| 2013-05-22<br>14:14:52 | 513092663951             | 点击复制 网络接触  | 12.00   | 待付款  | creditrefund01@altest.com<br>creditrefund01aa  |    | i¥1 | <b>a</b> - |
| 2013-05-22<br>14:13:14 | 579894306175             | 普通問时授幣     | 12.00   | 待付款  | creditrefund01@alitest.com<br>creditrefund01aa |    | 详   | ił -       |
| 2013-05-22<br>14:12:39 | 345362255788             | 普通即往時      | 12.00   | 待付款  | creditrefund01@altest.com<br>creditrefund01aa  |    | 评   | <b>贤</b> - |

图 7-2-1 卖出交易查询结果

支持的查询条件包括查询日期范围、对方支付宝账号等。

查询日期范围的规则同账务明细中同样的设定。

卖出交易支持最近18月内的查询。

查询结果包括汇总信息及明细信息,汇总信息包括订单金额、成交金额、退款及服务费的汇 总统计;明细信息的默认显示信息包括创建时间、商户订单号、商品名称、订单金额、交易 状态、卖家账户|名称、操作(退款、详情)等内容。

对于查询结果,可以根据交易状态分别切换到代付款、成功、关闭等状态。

查询结果的显示字段可以由商户自己定制,定制页面如图7-2-2所示:

| ĵ 增加选项将导致表单 | 9宽度超出页面显示范围。 |          |           |   |
|-------------|--------------|----------|-----------|---|
| ☑ 创建时间      | 🔽 商户订单号      | ☑ 商品名称   | ☑ 订单金额(元) |   |
| 🗹 交易状态      | 🗹 买家账户   名称  | 🔲 支付宝交易号 | 🔲 买卖标志    |   |
| 🔲 优惠(元)     | 🔲 累计退款总额(元)  | 🔲 费率     | 🔲 服务费(元)  |   |
| 🔲 支付渠道      | 🔲 银行订单号      | ☑ 操作     |           |   |
|             |              |          |           |   |
|             |              | 恢复默认设置   | 确 定 取:    | 消 |

图 7-2-3 卖出交易查询结果字段设置

对于查询结果可以下载、打印。下载格式支持 XLS、CSV 两种。如图 7-2-4 所示;

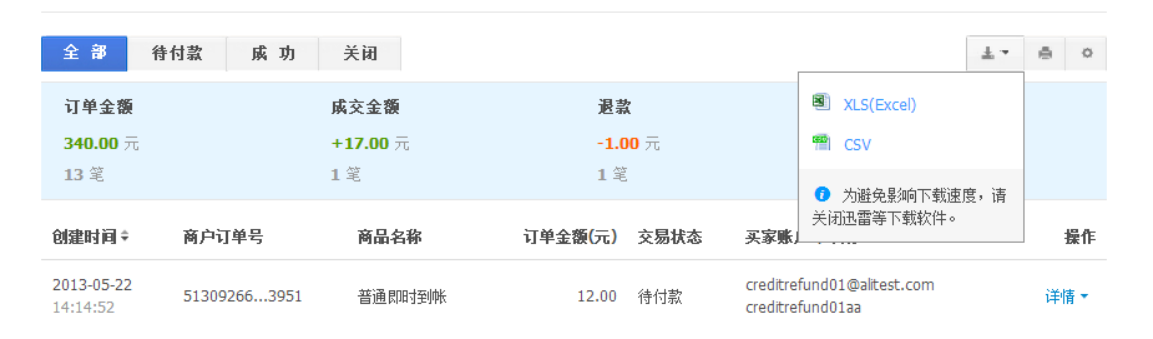

图 7-2-4 卖出交易下载格式选择

### 7.2.1 单笔退款

选择操作中的退款,可对一笔交易发起退款,填写退款金额、备注,并执行。

| Xi | 迎来到支付宝企业版! 🔦 回日版 |                 | 我的支付宝             | 对账中心 交易管理             | ● 产品商店 服务:    | 台 yuezhuzhan     | ▼ [退出] ⊠ …         |                    |
|----|------------------|-----------------|-------------------|-----------------------|---------------|------------------|--------------------|--------------------|
|    |                  | ⊻版 ≔            |                   | 快速到                   | 単     未出交易    | <b>₩</b><br>买入交易 | <b>、</b> 愛<br>卖出退款 | <u>兼,有问</u><br>题点表 |
|    | 单笔退款             |                 |                   |                       |               |                  |                    |                    |
|    | 退款账户             | [yuezhuzhanghu] | - yuezhuzhanghu@a | alitest.com (可用余额     | : 32,710.98元) |                  |                    |                    |
|    | 订单信息             | 商户订单号:          | 680897020015776   |                       |               |                  |                    |                    |
|    |                  | 支付宝交易号:         | 2013112011001004  | 1520000159777         |               |                  |                    |                    |
|    |                  | ·] 単金額:         | 100.00 元          |                       |               |                  |                    |                    |
|    | 退款全额             |                 | -                 |                       |               |                  |                    |                    |
|    | NOR STEVED CEV.  |                 | 76                |                       |               |                  |                    |                    |
|    | 备注               | 选填              |                   |                       |               |                  |                    |                    |
|    |                  | ● ★ヘ汎業約100年本1   | 工業統治的人            |                       |               |                  |                    |                    |
|    | 支付完支付应益。         | ♥ 女主反直检测成功;     | 元業進信包2200         |                       |               |                  |                    |                    |
|    | ×11±×11运9;       |                 | 10110-001         |                       |               |                  |                    |                    |
|    |                  | 确认退款            |                   |                       |               |                  |                    |                    |
|    |                  |                 |                   |                       |               |                  |                    |                    |
|    |                  |                 |                   |                       |               |                  |                    |                    |
|    |                  |                 |                   |                       |               |                  |                    |                    |
|    |                  |                 |                   | ss   ss               |               |                  |                    |                    |
|    |                  |                 | 支付宝贩权所有 200       | 04-2013 ICP证: 浙B2-201 | 00257         |                  |                    |                    |

退款金额必选,金额大于0,小于订单总额。

备注为可选,不可超过50个字。

输入支付宝支付密码,提交退款。

# 7.2.2 交易详情

选择操作中的详情,可查看该笔交易的详情信息,含订单信息,分润信息,支付宝收费信息,

退款信息。

| 印来到支付宝企业版! 🗲 回               | 旧版                      | 我的支付主                                      | 至 对账中心     | - 交易管理   | 产品商店    | 5 服务台            | a yuezhuzhan               |                  |
|------------------------------|-------------------------|--------------------------------------------|------------|----------|---------|------------------|----------------------------|------------------|
| 対定                           | 企业版 ==                  |                                            |            | Q<br>快速查 |         | <b>学</b><br>卖出交易 |                            | <b>夏</b><br>卖出退款 |
| 交易详情                         |                         |                                            |            |          |         |                  |                            | (単位:元)           |
| i 交易成功                       |                         |                                            |            |          |         |                  |                            |                  |
| 订单信息 交易 <sup>3</sup><br>2013 | 号:<br>H1113110010043300 | 商户订单号:<br>00120168                         | 9693850229 | 959934   |         |                  |                            |                  |
| 类型 商品名                       | 称                       | 实付金額                                       | 分润         |          | 服务费     | 优惠               | 退款                         | 实收金额             |
| 即时到账 代晴测馆                    | π                       | 10.00 +(                                   | 0.06-0.20) | +(0.1    | 5-0.50) | 0                | -3.00                      | =6, 51           |
| 买卖类型: 卖出<br>交易时间: 2013.11.13 | 对方信息<br>18:10 付款时间      | : 中**银; 1596****620<br>]: 2013.11.13 18:10 |            |          |         |                  |                            |                  |
| <b>服务费信息</b> 退收表             | ₿: 0.15                 | 收费: 0.50                                   |            |          |         |                  |                            |                  |
| 流水号                          | 时间                      | 收                                          | 入(退收费)     |          | 支       | 出(收费)            | 备注                         |                  |
| -r-num3-                     | 2013.11.13 20:26        |                                            | 0.05       |          |         |                  | 退收费                        |                  |
| -r-num2-                     | 2013.11.13 20:19        |                                            | 0.05       |          |         |                  | 退收费                        |                  |
| -r-num1-                     | 2013.11.13 19:30        |                                            | 0.05       |          |         |                  | 退收费                        |                  |
|                              | 2013.11.13 18:11        |                                            |            |          |         | 0.50             | 001@002^003 3<br>直营 其他附属信! | 甫东新区店&虹口店 <br>息  |
| 分词信息 分词:                     | 0.20                    | 退分润: 0.06                                  |            |          |         |                  |                            |                  |
| 流水号                          | 时间                      | 对方账户                                       | 支出         | 出(分润)    | 收入      | 退分润)             | 备注                         |                  |
|                              | 2013.11.13 20:26        | jit***@alitest.com                         |            |          |         | 0.01             | 退分账                        |                  |
|                              | 2013.11.13 20:26        | jit***@alitest.com                         |            |          |         | 0.01             | 退分账                        |                  |
|                              | 2013.11.13 20:19        | jit***@alitest.com                         |            |          |         | 0.01             | 退分账                        |                  |
|                              | 2013.11.13 20:19        | jit***@alitest.com                         |            |          |         | 0.01             | 退分账                        |                  |
|                              | 2013.11.13 19:30        | jit***@alitest.com                         |            |          |         | 0.01             | 退分账                        |                  |
|                              | 2013.11.13 19:30        | jit***@alitest.com                         |            | - 0.10   |         | 0.01             | 退分账<br>(\@k                |                  |
|                              | 2013 11 13 18.11        | jit @aitest.com                            |            | 0.10     |         |                  | 2098K                      |                  |
|                              |                         | ,                                          |            |          |         |                  | 20.00                      |                  |
| <b>退款信息</b> 总笔数              | t: 3                    | 退款总额: 3.00                                 | )          |          |         |                  |                            |                  |
| 流水号                          | 申请退款时间                  | 退款理由                                       | ž          | 款金額      | 退款状态    |                  | 退至账户                       |                  |
|                              | 2013.11.13 20:26        | 代晴遐款第一次                                    |            | 1.00     | 完成      |                  | 支付宝1596****62              | 20               |
|                              | 2013.11.13 20:19        | 代晴退款第一次                                    |            | 1.00     | 完成      |                  | 支付宝1596****62              | 20               |
|                              | 2013.11.13 19:30        | 代晴退款第一次                                    |            | 1.00     | 完成      |                  | 支付宝1596****62              | 20               |
|                              |                         |                                            |            |          |         |                  |                            |                  |
|                              |                         |                                            |            |          |         |                  |                            |                  |

# 7.3 卖出退款

商户可通过退款查询页面,查询所有在支付宝上已经发起退款的卖出交易的当前状态,用来 同步商户端相应交易的退款状态,并应对商户的客服咨询。如图7-3-1所示:

| [新企业版对                      | mdata.dev.001@alite | est               |                      |            | -                  | ▶ 下载暂存区 |
|-----------------------------|---------------------|-------------------|----------------------|------------|--------------------|---------|
| 退款申请时间                      | 订单创建时间              | 2013-05-01 - 2013 | 9-05-31 今            | 〉日 昨日 最近7天 | 最近30天 <b>Q 捜</b> 察 |         |
| 全部失                         | 败 成功                |                   |                      |            |                    | ±• 0    |
| <b>退款</b><br>-1.00 元<br>1 笔 |                     |                   |                      |            |                    |         |
| 申请时间≑                       | 商户订单号               | 订单金額(元)           | 退款 <mark>(</mark> 元) | 累计退款(元) 状态 | 买家名称               | 操作      |
| 2013-05-21<br>13:50:53      | 304317038260        | 17.00             | -1.00                | -1.00 成功   | creditrefund01aa   | 详情      |
|                             |                     |                   |                      | 每页 20 🖣    | <b>1 跳转 1/1</b> 页  |         |

### 图 7-3-1 交易退款查询页面

搜索条件支持退款申请时间和订单创建时间,默认为退款申请时间。

查询结果的标签页默认为全部退款,可选择点击失败和成功标签页,相应页面自动按状态筛 选。

对于查询结果可以进行下载和打印。下载格式支持 XLS 和 CSV 两种。打印默认为当前页面 内容。

卖出退款支持最近18个月内的查询。

## 7.4 买入交易

可通过买入交易查询页面,查询所有在支付宝上进行的买入交易(包括采购等)的最新状态, 并将其与商户端业务进行情况同步。如图 7-4-1 所示:

| [新企业版对 mdata.dev.001@alitest  |              |                    |         |           |                  |      |  |
|-------------------------------|--------------|--------------------|---------|-----------|------------------|------|--|
| 2013-05-01                    | - 2013-05-31 | 今日 昨日 最近7天 最近30天   | Q 捜索    |           |                  |      |  |
| 全部                            | 待付款 成功       | 关闭                 |         |           |                  | ±• @ |  |
| 创建时间≑                         | 商户订单号        | 商品名称               | 订单金额(元) | 状态        | 卖家名称             | 操作   |  |
| 2013-05-21<br>13:56:32        | 907674782740 | 普通即时到帐             | 17.00   | 成功<br>有退款 | creditrefund01aa | 详情▼  |  |
| <b>2013-05-21</b><br>13:54:01 | 470323741316 | 普通即时到帐             | 17.00   | 待付款       | creditrefund01aa | 详情▼  |  |
| 2013-05-20<br>15:30:15        | 833162416172 | 普通即时到帐             | 10.20   | 关闭<br>有退款 | creditrefund01aa | 详情▼  |  |
| 2013-05-20<br>15:08:25        | 844820360490 | 普通即时到帐             | 15.20   | 待付款       | creditrefund01aa | 详情▼  |  |
| 2013-05-20<br>15:07:58        | 514657754184 | 普通即时到帐,普通即时到帐,普通即时 | 14.20   | 待付款       | creditrefund01aa | 详情▼  |  |
| 2013-05-20<br>14:52:25        | 395122730585 | 普通即时到帐             | 12.20   | 成功<br>有退款 | creditrefund01aa | 详情▼  |  |

# 图 7-4-1 买入交易查询页面

搜索条件为订单创建时间。

查询结果标签页默认显示全部买入交易,可点击待付款、成功、关闭等标签页,系统会根据 相应状态在查询结果中进行筛选。

对于查询结果可以进行下载和打印。下载格式支持 XLS 和 CSV 两种。打印默认为当前页面 内容。

买入交易支持最近18个月的查询。
# 第八章 服务台

#### 8.1 发票申请

支付宝收取的企业用户相关服务费发票申请,可在这里做申请,支付宝寄送的发票信息也会 同时展现。操作步骤如下:

### 8.1.1 选择发票申请

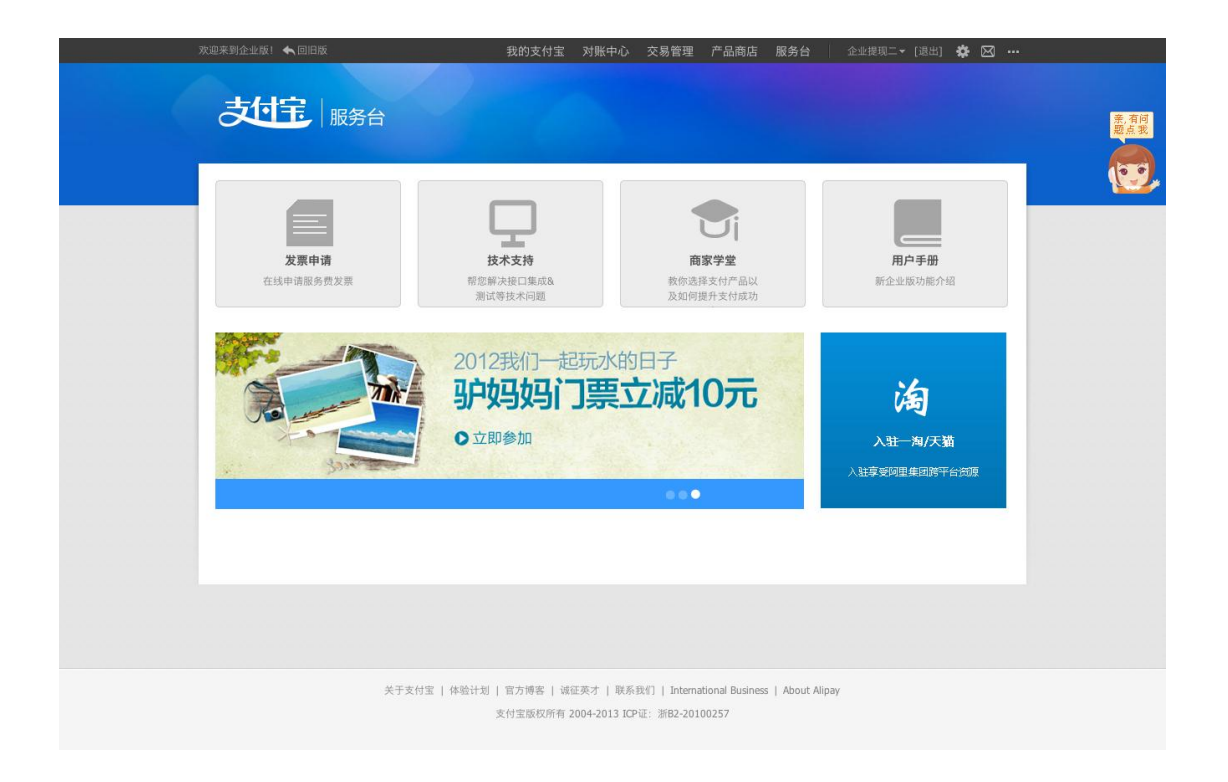

## 8.1.2 填写发票收据信息

| 欢迎来到企业版! 🔦 回旧版 |                                                                                                    | 首页 产品商店 服务台 登录 | 注册 |
|----------------|----------------------------------------------------------------------------------------------------|----------------|----|
|                | 请                                                                                                    |                |    |
| 填写发票信息         |                                                                                                    |                |    |
|                | <ul> <li>开票类型</li> <li>普通发票</li> <li>发票寄送地址</li> <li>「请选择 ・ 」</li> <li>「请选择 ・ 」</li> <li>「「」</li> <li>「「」</li> <li>吹件人姓名</li> <li>「」</li> <li>         联系方式 手引減固定电话 (2005号)</li> <li> <ul> <li>「」</li> </ul> </li> <li>             (2007)         </li> <li>             (2007)         </li> <li>             (2007)         </li> <li>             (2007)         </li> <li>             (2007)         </li> </ul> |                |    |

# 8.1.3 等待支付宝审核收据信息

| 支付宝LOGO 企业版 我的                     | 的支付宝 对账中心 交易管理 产 | 品中心 服务台 支付  |  |  |
|------------------------------------|------------------|-------------|--|--|
| 发票申请                               |                  |             |  |  |
| ● 提交成功                             |                  |             |  |  |
| 发票开具信息已提交财务审核,审核信息约需两个工作日,请耐心等待结果。 |                  |             |  |  |
| 返回服务台   我的支付宝                      |                  |             |  |  |
| 发票开具信息提交                           | 支付宝财务审核          | 审核通过,财务开具发票 |  |  |
| 2013-01-05 10: 52                  | 预计2个工作日完成        | 每月8日起       |  |  |
| 0                                  |                  |             |  |  |

#### 8.1.4 查看发票开具记录

| 支付宝LOGO       | 企业版        | 我的支付宝        | 对账中心 交易管理  | 产品中心 | 服务台  | 支付宝( | 中国)网… ▼ | 退出 账户管理 3    | <b>.</b> |
|---------------|------------|--------------|------------|------|------|------|---------|--------------|----------|
| 发票申请          |            |              |            |      |      |      |         |              |          |
| 开具记录 查看发票开具信息 |            |              |            |      |      |      |         |              |          |
| 收费时间          | 开票时间       | 发票编号         | 发票金额(元)    | 结算方式 | 开票状态 | 发票类型 | 物流公司    | 运单号          |          |
| 2013-01       | 2013-02-15 | 56757824672  | 420.90     | 后收   | 已开具  | 专用发票 | 天天快递    | 280023583223 |          |
| 2012-12       | 2013-02-15 | 56757824672  | 420.90     | 实时   | 已开具  | 专用发票 | 天天快递    | 280023583223 |          |
| 2012-11       | 2013-02-15 | 56757824672  | 120.90     | 后收   | 已开具  | 专用发票 | 天天快递    | 280023583223 |          |
| 2012-10       | 2012-11-15 | 56757824670  | 2,120.90   | 实时   | 已开具  | 专用发票 | 天天快递    | 280023583222 |          |
| 2012-09       | 2012-10-15 | 56757824669  | 2,120.90   | 后收   | 已开具  | 专用发票 | 天天快递    | 280023583221 |          |
| 2012-08       | 2012-09-15 | 567578246368 | 3 2,120.90 | 实时   | 已开具  | 专用发票 | 天天快递    | 280023583220 |          |
| 2012-07       | 2012-08-15 | 56757824667  | 2,120.90   | 后收   | 已开具  | 专用发票 | 天天快递    | 280023583219 |          |

# 8.2 技术支持

签约前后签约后遇到的技术相关问题,可以在这里查看相关文档,或通过在线旺旺的方式找 支付宝技术人员在线解决。

## 8.3 营销活动

支付宝会定期组织营销活动供商家参与,以此增加商户的产品使用人群。

#### 8.3 商家学堂

支付宝提供和支付相关的教学内容,帮助商家提升支付成功率,提升商家支付运营能力以及 支付宝产品使用能力。

# 第九章 安全中心

支付宝提供的安全产品及管理都由安全中心提供,包括数字证书、支付盾、手机动态口令、

手机宝令等等。

| 欢迎来到企业版! 🔦 回旧版                                                                                                    | 我的支付宝对账中心交易管理产品商店服务台 🔤 sit认证账户04 + [退出] 🛱 🖂 🚥           |                     |
|----------------------------------------------------------------------------------------------------|---------------------------------------------------------|---------------------|
| 支付完 安全                                                                                                    | 2中心<br>安全智家 安全工具 安全联盟 安全学堂                              | <u>亲</u> ,有词<br>题点我 |
|                                                                                                    |                                                         | 0.0                 |
| 当前头像<br><b>Siti认证</b><br>安全等级:低                                                                                                    | 您的账户安全等级: 低 🕢 重新体检                                      |                     |
| 臣國 未申请安全产品 立即申请                                                                                                    | 为账户更安全,推荐意: 宝令(手机版) 宝令(手机版)每30秒更新一次动态口令,付款时输入可保护资金安全 申请 |                     |
| ● 手机安全设置     ○     □     □     □     □     □     □     □     □     □     □     □     □     □     □     □     □     □     □     □     □     □     □     □     □     □     □     □     □     □     □     □     □     □     □     □     □     □     □     □     □     □     □     □     □     □     □     □     □     □     □     □     □     □     □     □     □     □     □     □     □     □     □     □     □     □     □     □     □     □     □     □     □     □     □     □     □     □     □     □     □     □     □     □     □     □     □     □     □     □     □     □     □     □     □     □     □     □     □     □     □     □     □     □     □     □     □     □     □     □     □     □     □     □     □     □     □     □     □     □     □     □     □     □     □     □     □     □     □     □     □     □     □     □     □     □     □     □     □     □     □     □     □     □     □     □     □     □     □     □     □     □     □     □     □     □     □     □     □     □     □     □     □     □     □     □     □     □     □     □     □     □     □     □     □     □     □     □     □     □     □     □     □     □     □     □     □     □     □     □     □     □     □     □     □     □     □     □     □     □     □     □     □     □     □     □     □     □     □     □     □     □     □     □     □     □     □     □     □     □     □     □     □     □     □     □     □     □     □     □     □     □     □     □     □     □     □     □     □     □     □     □     □     □     □     □     □     □     □     □     □     □     □     □     □     □     □     □     □     □     □     □     □     □     □     □     □     □     □     □     □     □     □     □     □     □     □     □     □     □     □     □     □     □     □     □     □     □     □     □     □     □     □     □     □     □     □     □     □     □     □     □     □     □     □     □     □     □     □     □     □     □     □     □     □     □     □     □     □     □     □     □     □     □     □     □     □     □     □     □     □    □    □    □    □    □    □    □    □ | <b>保护资金安全</b> 保护账户安全 保护隐私安全                             |                     |
| 中个中日                                                                                                    | 保护中 支付密码 付款或修改账户信息时输入、保护账户资金安全 修改                       |                     |
| 数字证书                                                                                                    | ● 保护中 余额支付 余额支付功服: 开 查看                                 |                     |
| 253 宝令(手机版)                                                                                                    | ● 保护中 无线支付 无线支付功能:并(用支付宝客户端支付、手机回复短信方式来付款) 實理           |                     |
| 海 淘宝安全中心                                                                                                    | ● 保护中 支付宝风险监控 照实时监控忽的账户和交易异常,一旦发现异常,会及时通知到您             |                     |
| 前往淘宝安全中心 (110. tesbas. com) 下戰                                                                                                    | 末使用 短信校验服务 设置每笔支付或每日支付超过题度时,需要校验手机 开通                   |                     |
| 快速入口         容           修改登录密码                                                                                                    | 未使用 数字证书 安装数字证书后,即使密码接蓝,对方也不能使用您的账户资金 申请                |                     |
| 找回支付密码                                                                                                    | ◎ 未使用 宝令(手机版) 空令(手机版)每30秒更新一次动态口令,付款时输入可保护资金安全 申請       |                     |
| 更换手机<br>定制提醒消息                                                                                                    | ◎ 未使用 支付盾 支付盾是数字证书的升级、实现随时随地更安全 申请                      |                     |
| <b>會 我要举报</b> 钓鱼和非法网站                                                                                                    | ◎ 未使用 第三方证书 使用现有的第三方证书绑定账户。目前支付宝尺支持中国工商银行的U盾 绑定         |                     |
|                                                                                                    | ◎ 未使用 宝令 每分钟生成一个新的"宝令动态口令"、付款时输入可保护资金安全 構定              |                     |